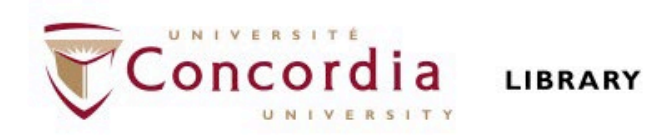

## CLAS 343/ HIST 227: History of the Roman Empire (31 BCE - 476 CE)

## Library workshop

Éthel Gamache Librarian

## Outline

- Takeaways from the video Search Smarter, Search Faster
- How to choose a research topic
- How to find and access resources
  - Introduction to the Library website & subject guide
  - Using Sofia and Interlibrary loans
  - What is a scholar or peer-reviewed article?
  - Using the databases Année philologique, JSTOR and Academic Search Complete to find academic articles

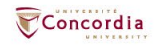

# Takeaways from the video *Search Smarter, Search Faster*

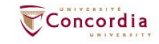

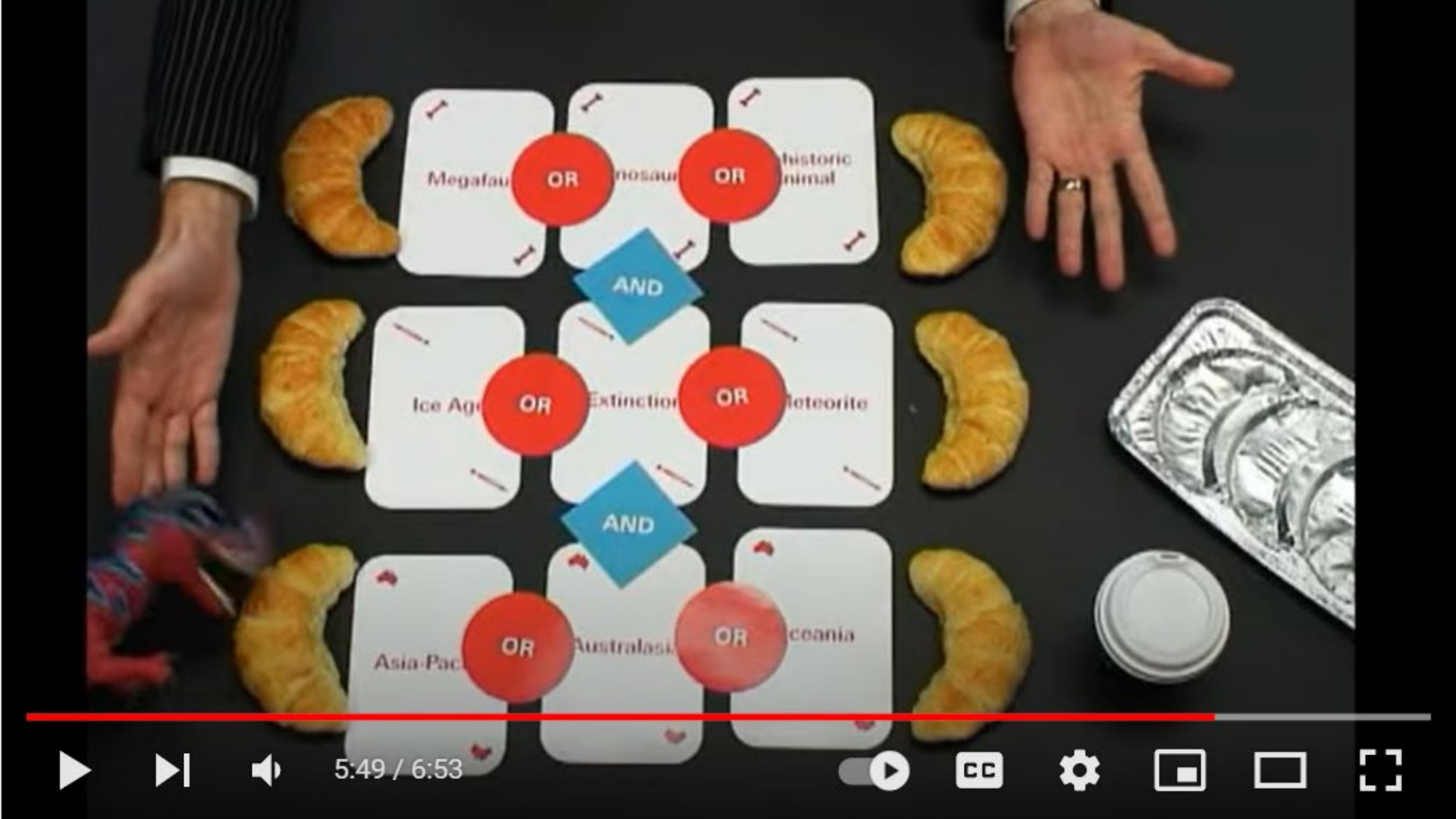

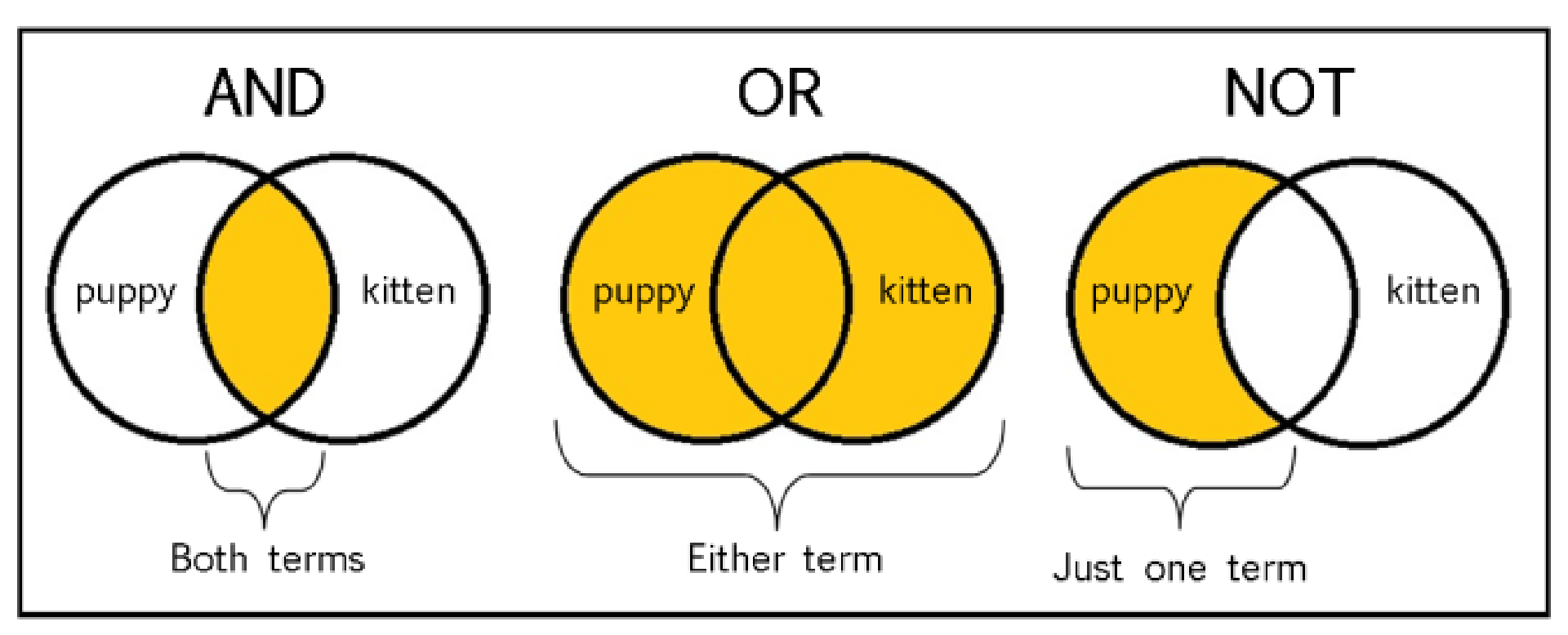

From: The Library of Antiquity, https://libraryofantiquity.wordpress.com/2016/10/07/forgotten-skills-boolean-searches/

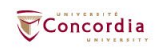

## **Other search operators**

- Searching for an exact phrase (*phrase searching*):
   Quotation marks: "", looks for adjacent words
  - "Roman Empire", "service desk"
- Truncation: \*
  - relig\*: religion, religions, religare, religious, religieux, religieuse

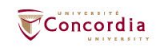

## How to choose a research topic

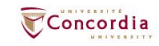

# It's a process

- Choosing a research topic is research.
- The process is iterative, not linear.

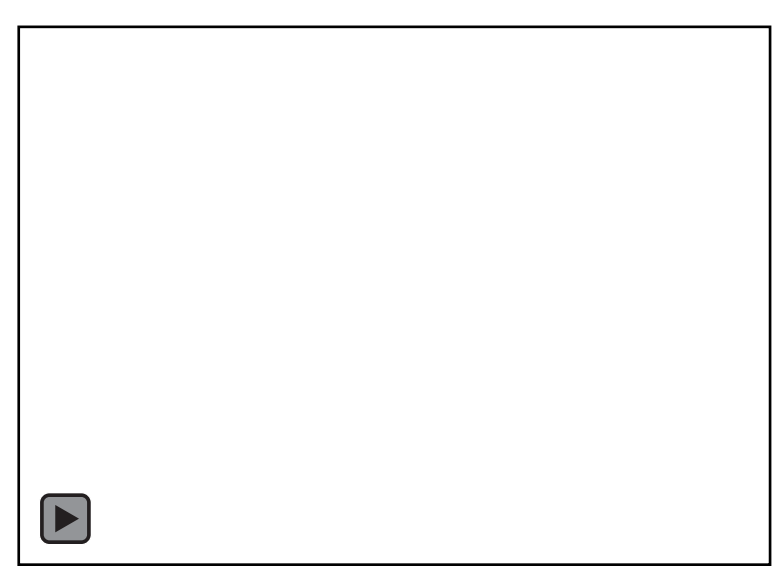

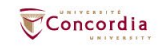

# **Techniques to limit your topic**

The 5W ... and 1H: Who? What? When? Where? Why? How?

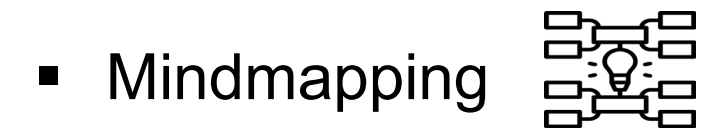

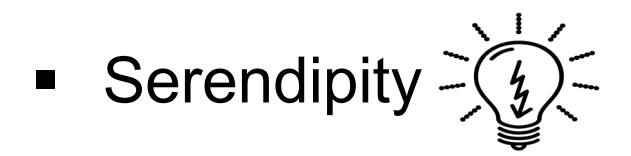

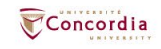

# 5W and 1H

- Who? Emperors
- What? territory
- When? Between 31 Before the Common Era (BCE)
   476 Common Era (CE)
- Where? Roman Empíre
- Why? Influence of the Emperors on the expansion of the Roman Empire
- How? Political and military choices?

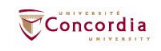

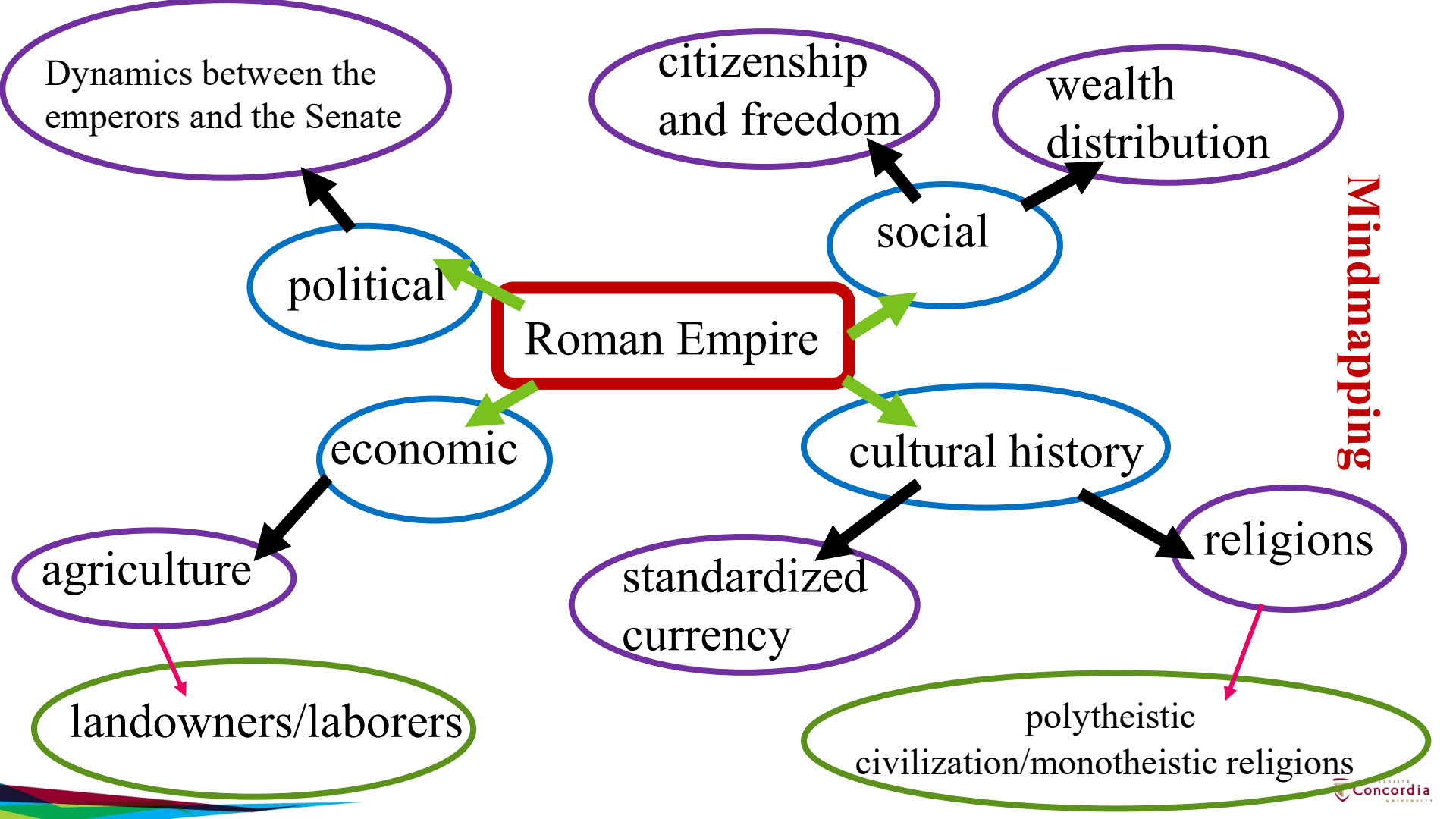

# Serendipity

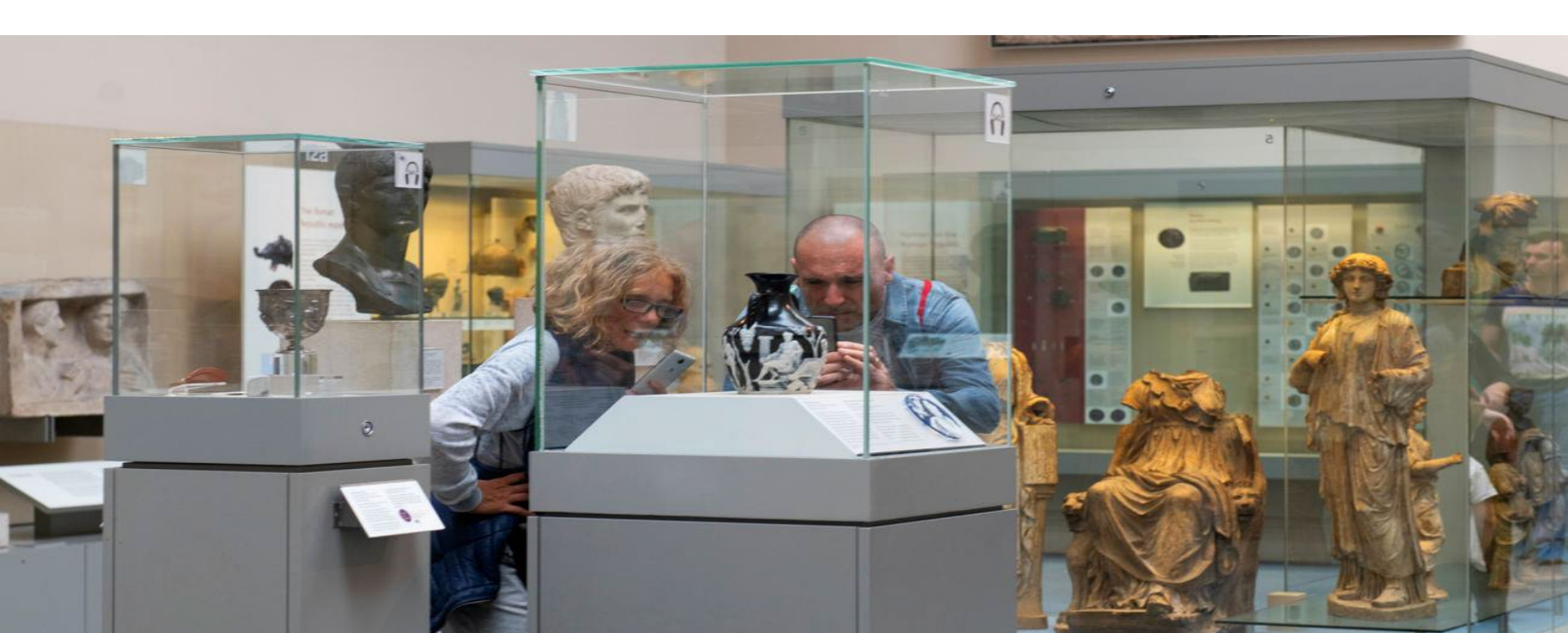

## How to find and access resources

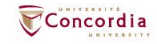

# Introduction to the Library website & subject guide

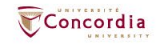

## https://library.concordia.ca/

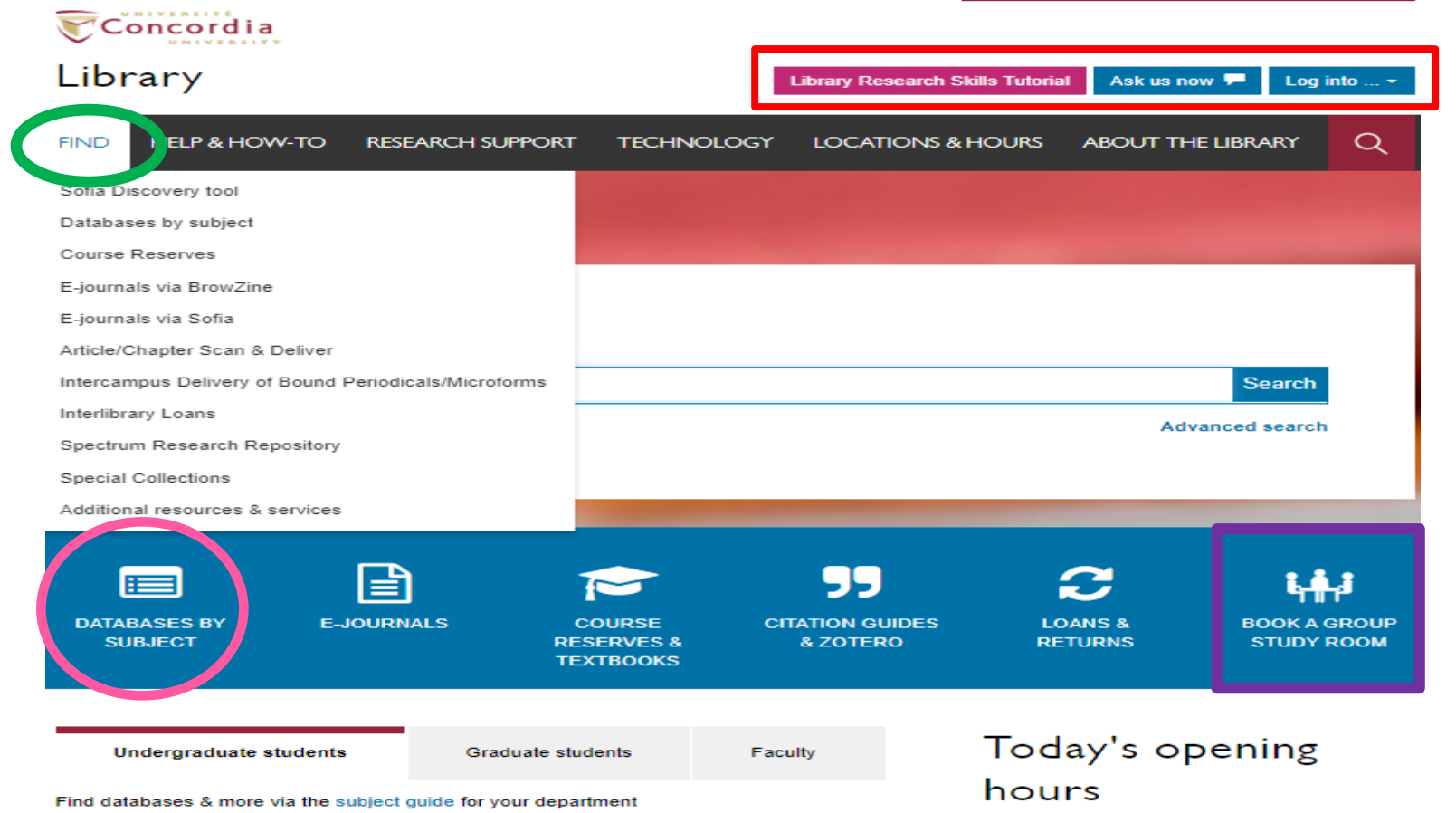

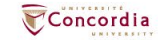

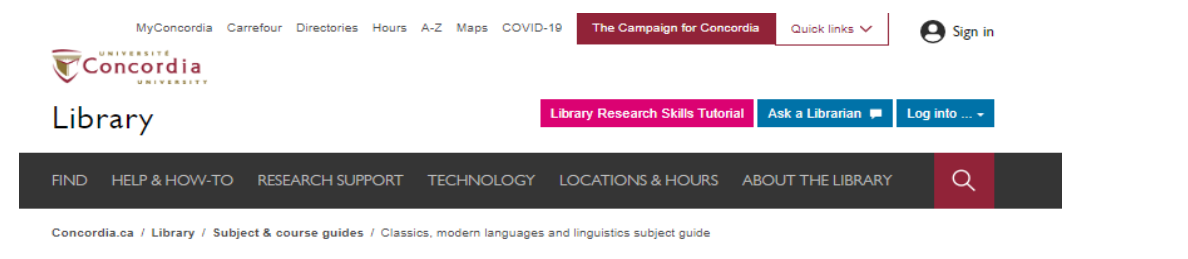

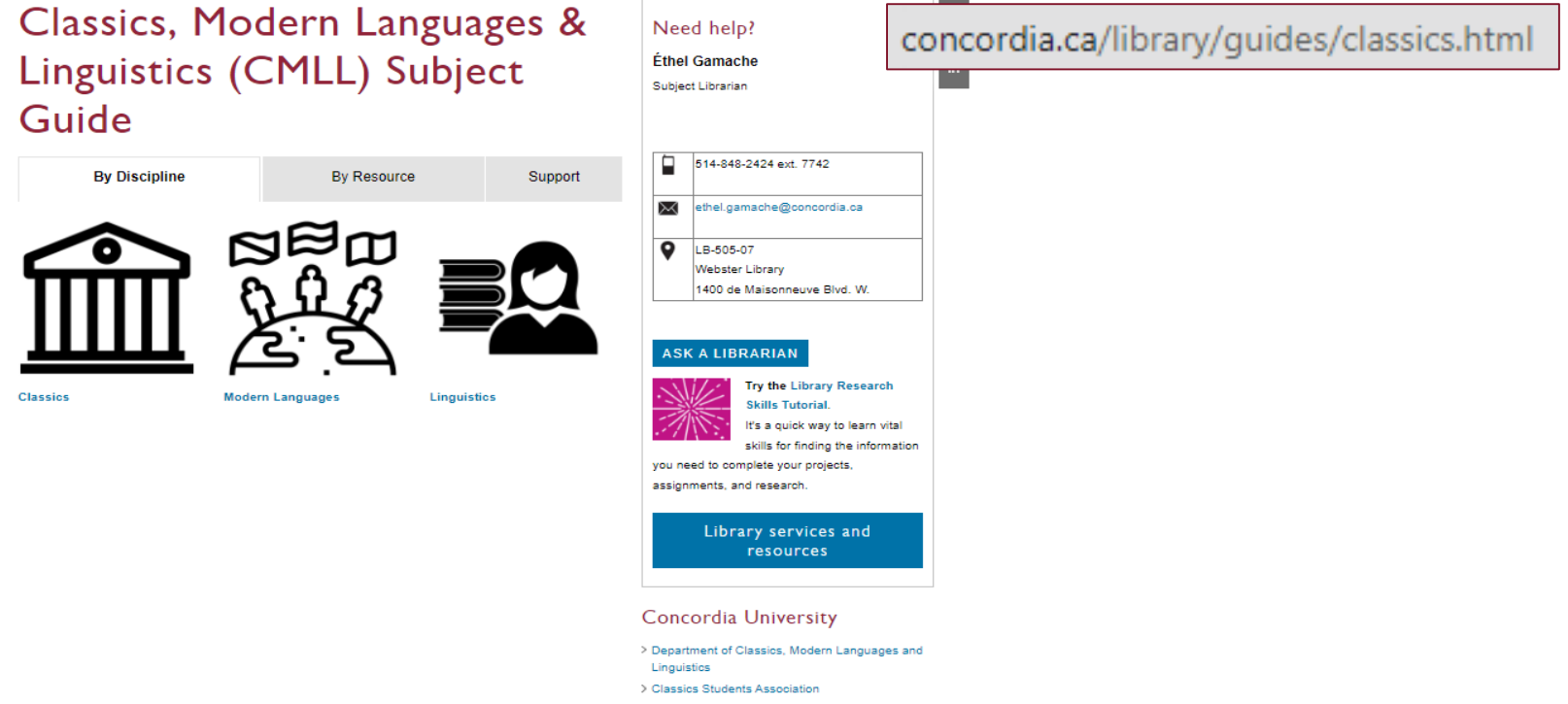

Concordia

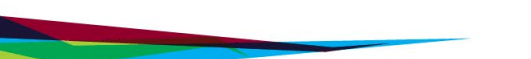

## **Using Sofia and Interlibrary Ioans**

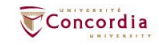

## **Advanced search in Sofia**

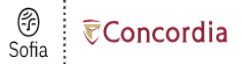

#### **Advanced Search**

|          | Search Index | Search Term       |
|----------|--------------|-------------------|
|          | Keyword ~    | "roman empire"    |
| Operator | Search Index | Search Term       |
| AND ~    | Keyword ~    | politic* OR droit |
| Operator | Search Index | Search Term       |
| AND 🗸    | Author 🗸     |                   |

Clear Search

O Add row

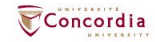

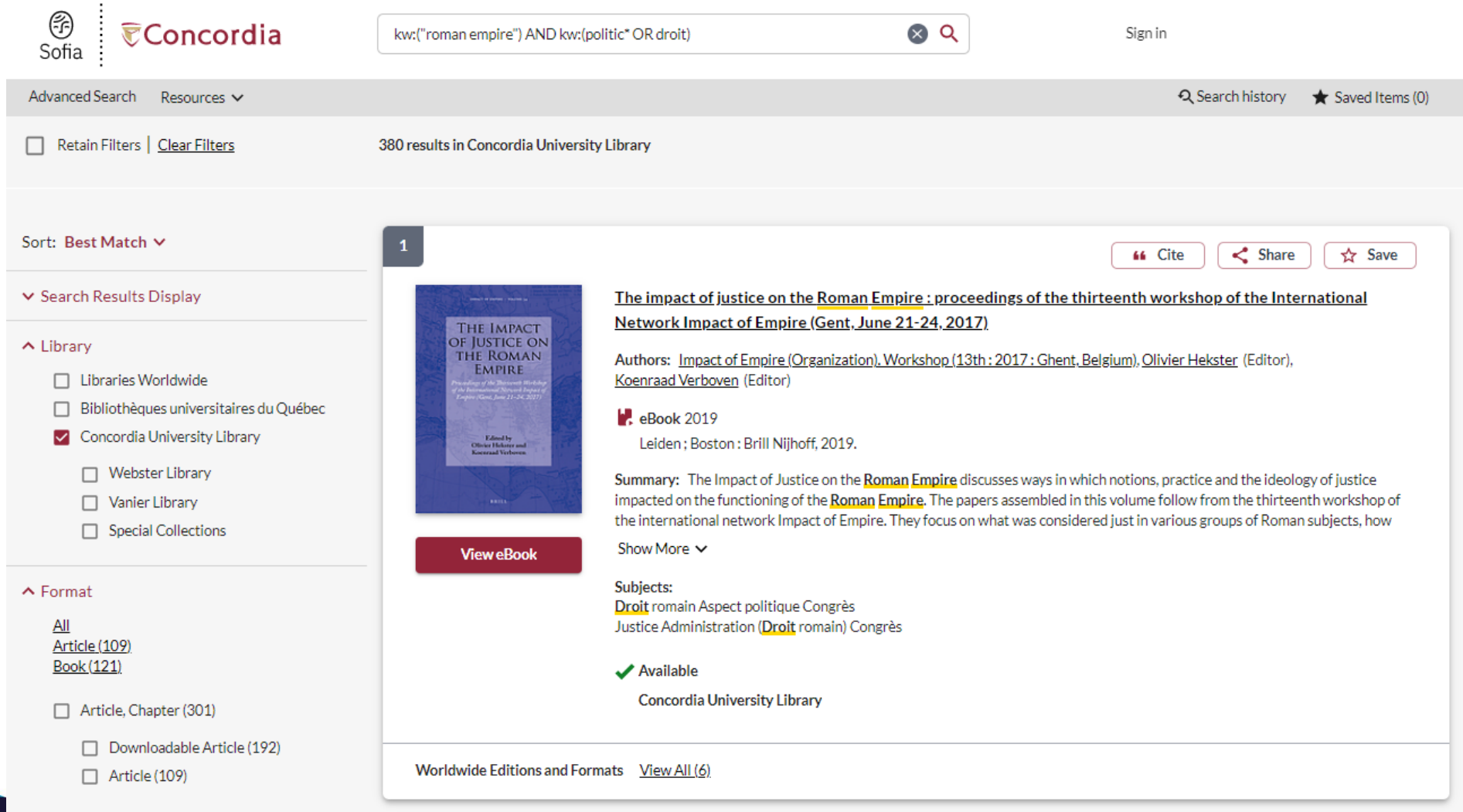

Book (121)

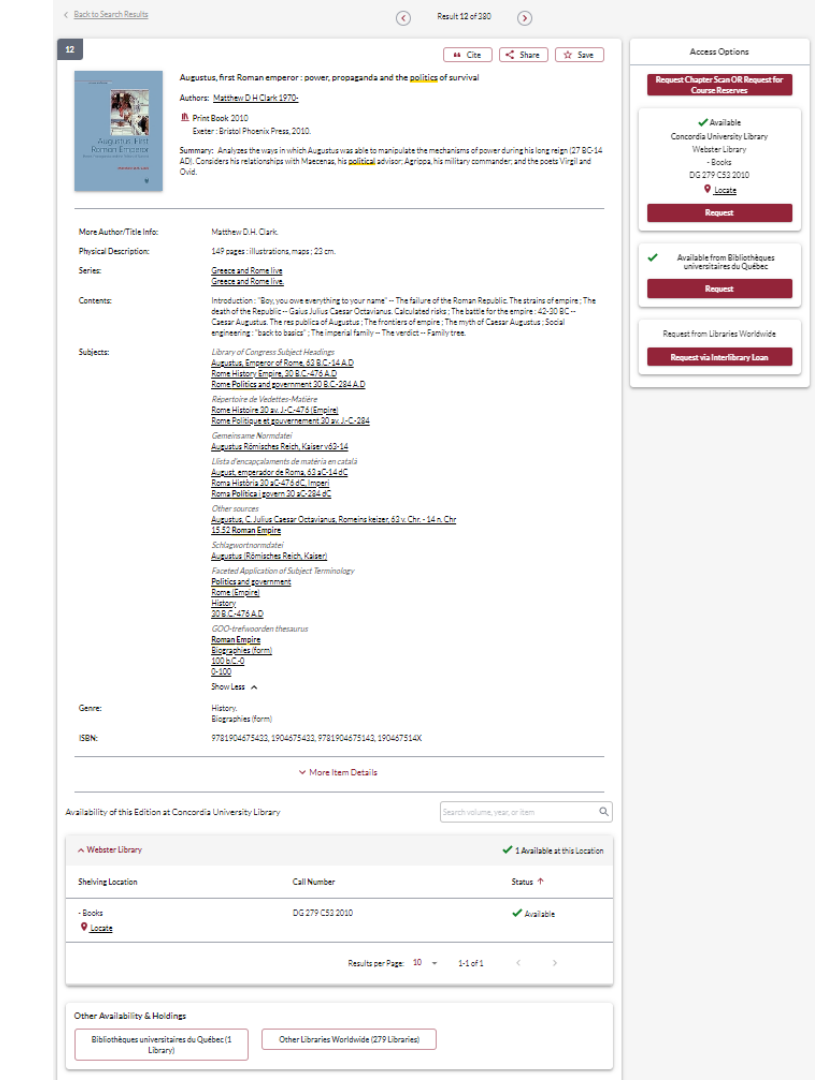

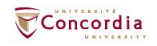

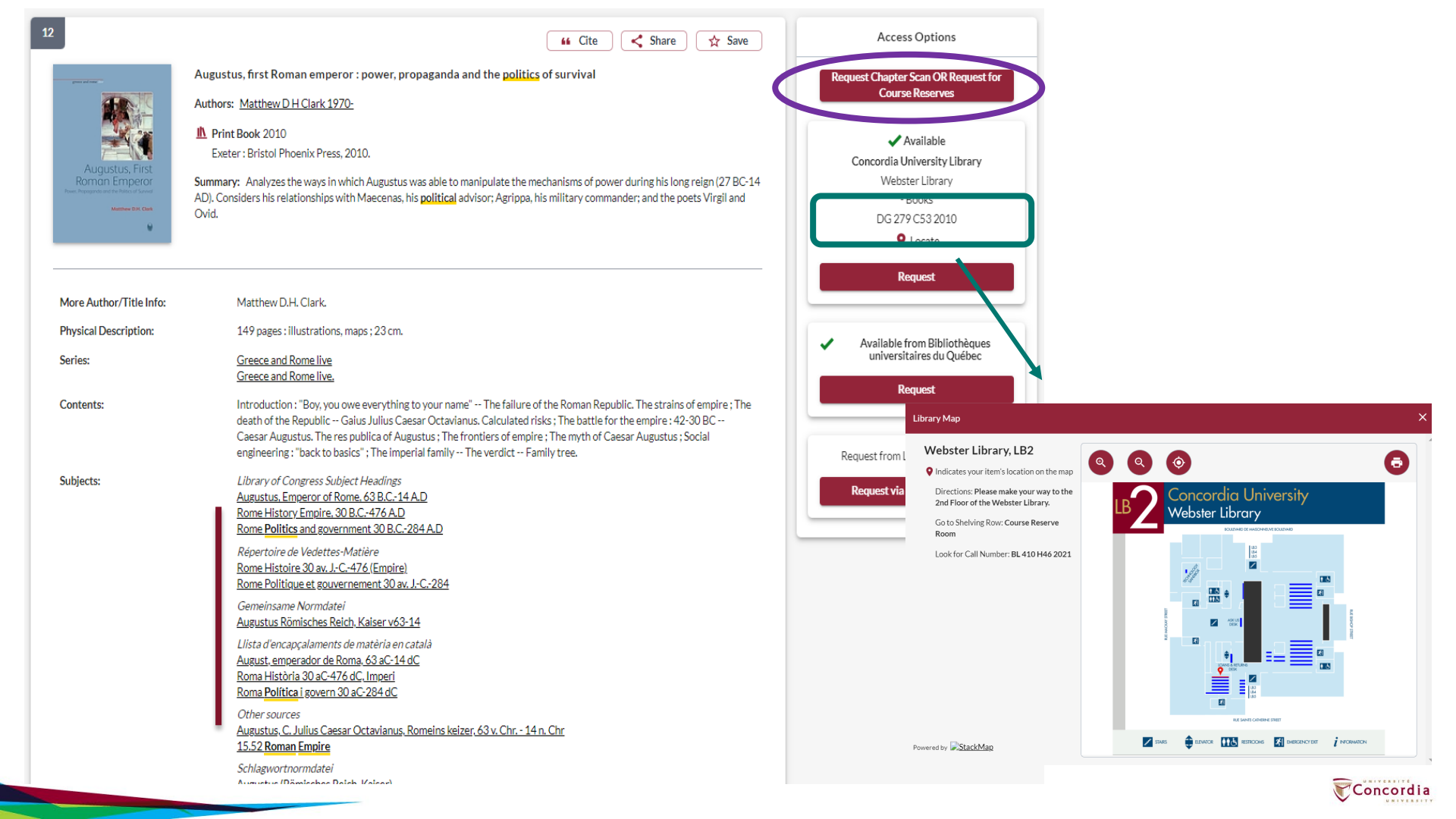

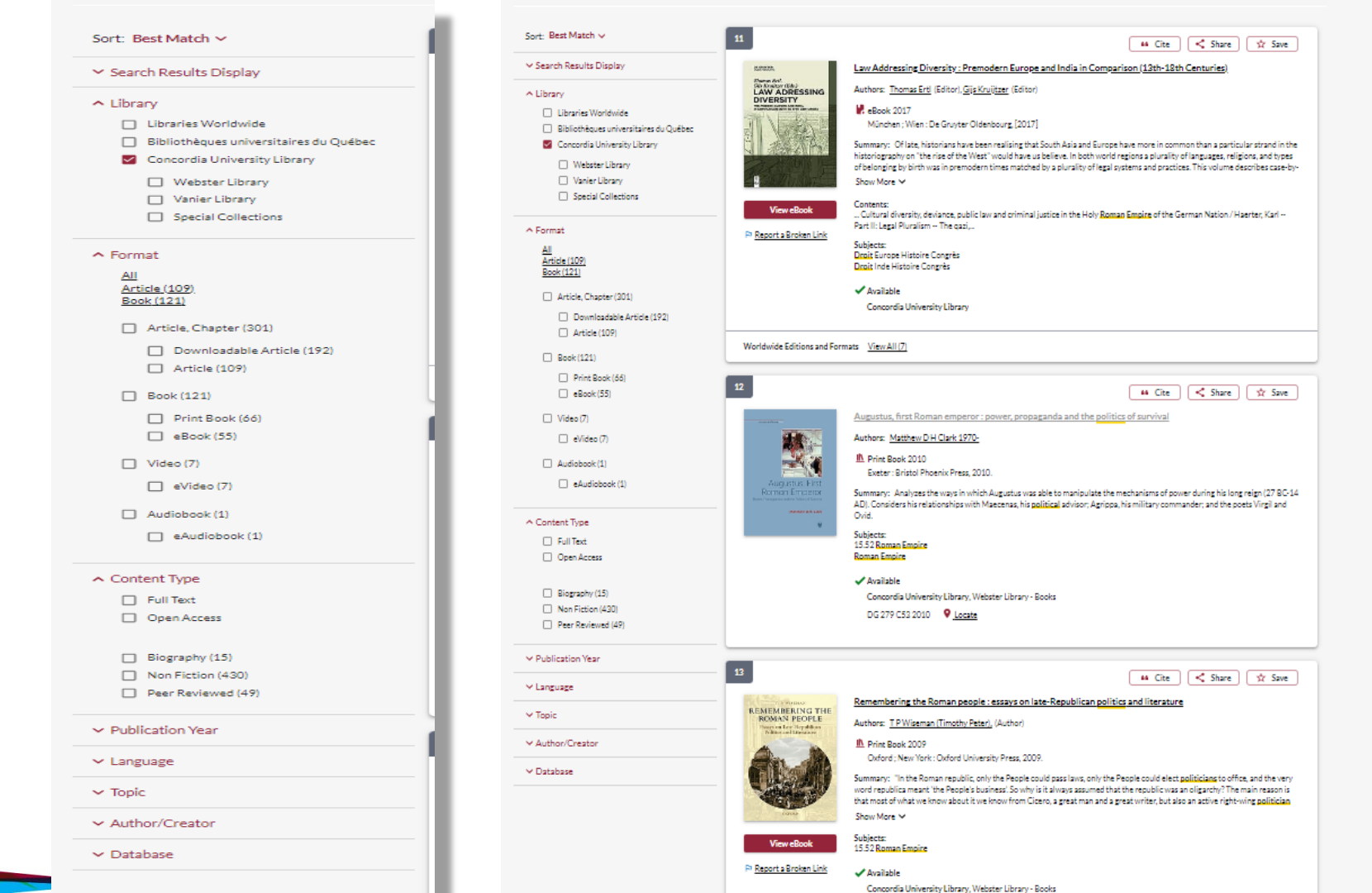

ia

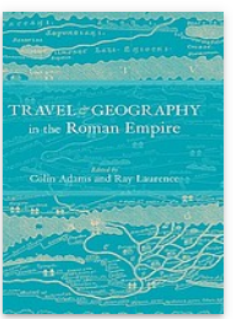

#### Travel and geography in the Roman Empire

Authors: CEPAdams (Colin E. P.), Ray Laurence 1963-, Roman Archaeology Conference (3rd : 1999 : University of Durham)

hereint Book 2001

London ; New York : Routledge, 2001.

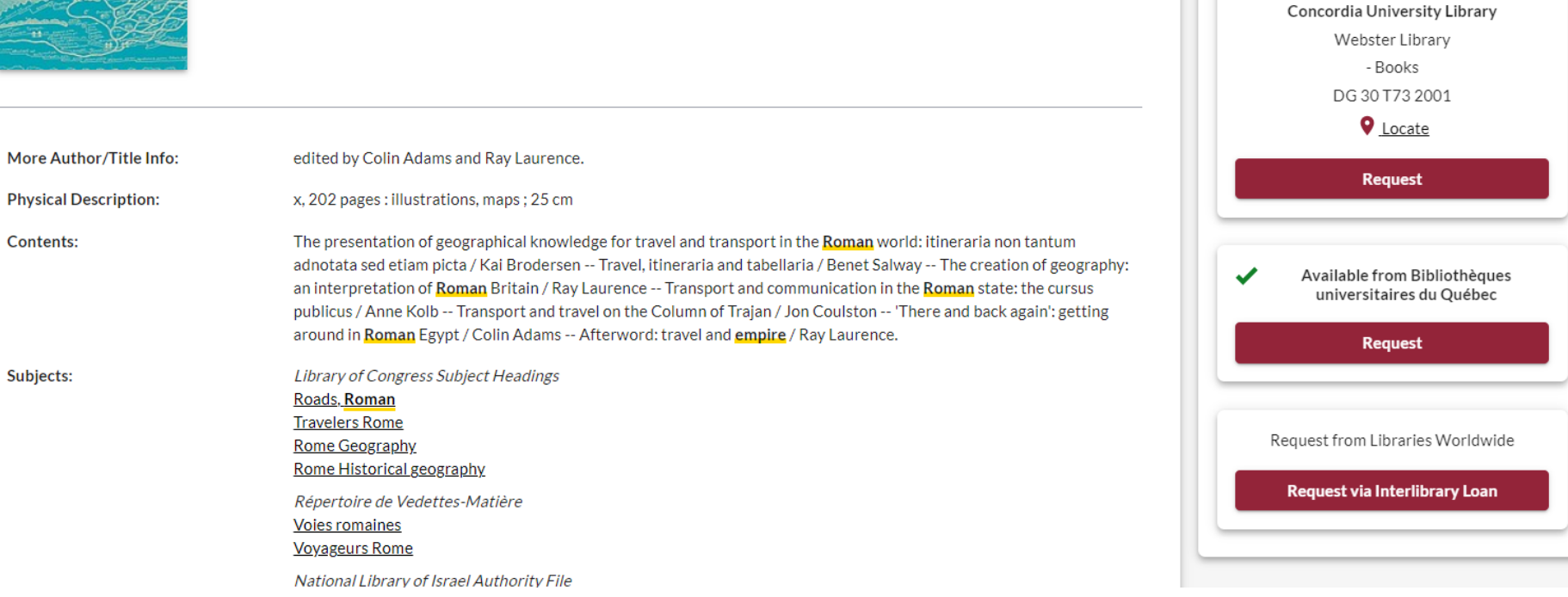

< Share

66 Cite

☆ Save

Access Options

View eBook

**Request Chapter Scan OR Request for** 

**Course Reserves** 

Available

# Using Interlibrary loans within Sofia

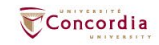

# What is the new interlibrary loans (ILL) service?

- ILL requests are made directly in the Sofia Discovery tool:
  - 1. "Request via Interlibrary Loan" button
  - 2. Form available under the "Requests" tab in "My Account".

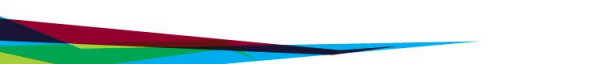

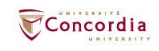

# Concordia article/chapter scan & deliver service

- Book chapter and journal article scans from Concordia's print collection can now be requested and tracked in Sofia.
- Look for the "Chapter Scan" button in the Access Options panel.

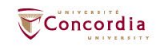

# Concordia article/chapter scan & deliver service

- Book chapter and journal article scans from Concordia's print collection can now be requested and tracked in Sofia.
- Look for the "Chapter Scan" button in the Access Options panel.

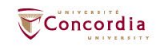

## Example – Request a book ("Request via Interlibrary Loan")

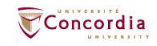

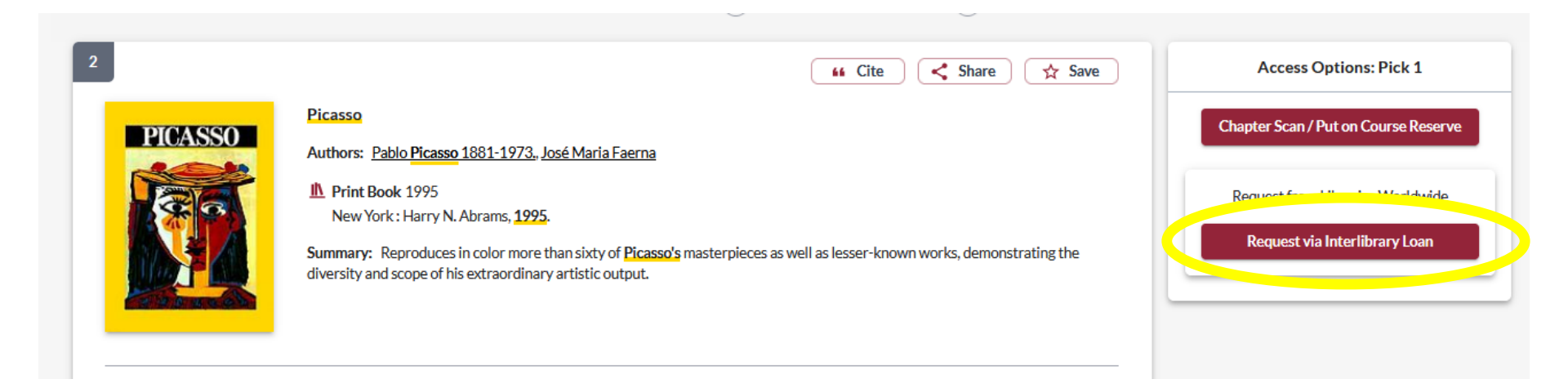

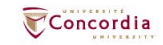

| Create request:  | Article/Chapter | Book | Other (e.g. DVD) |
|------------------|-----------------|------|------------------|
| * Required field |                 |      |                  |
| Document Format  |                 |      |                  |
| Format:<br>Book  | •               |      |                  |

#### Requested Service Type

| I want a*                    | · • |
|------------------------------|-----|
| Pickup Location CHOOSE ONE:* |     |

#### Important!

For a **book** or other complete document, select "Loan" For a **scanned chapter**, select "Copy"

| Webster Library |  |
|-----------------|--|
|-----------------|--|

#### Please provide as much information as you can to help us locate your item

Title: \*

| Picasso | h.    |
|---------|-------|
|         | 7/500 |

Place of Publication:

New York

#### Date:\*

1995

#### ISBN:

9780810946903

#### Author:\*

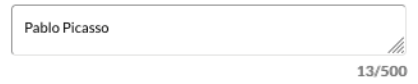

#### Publisher:

Harry N. Abrams

#### Edition:

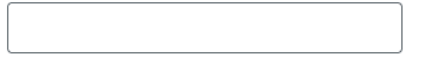

#### OCLC#:

32529999

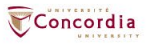

#### Additional Information

Desired edition:

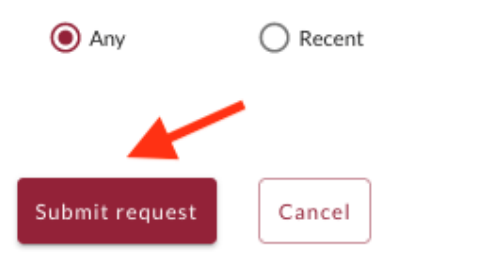

O This

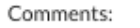

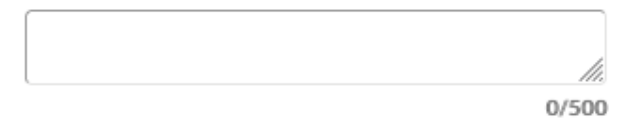

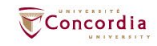

| Checkouts (0) | Requests   | Fees (CA\$0.00)                                               | Search activity    | Profile |                                          |                          |
|---------------|------------|---------------------------------------------------------------|--------------------|---------|------------------------------------------|--------------------------|
| Title         |            |                                                               |                    |         | Submitted date                           | Status                   |
| Select al     | Cancel rea | quests                                                        |                    |         |                                          | Create request           |
|               | PICASSO    | Picasso<br>Pablo Picasso<br>New York : Harry N<br><i>Book</i> | . Abrams, 1995, 19 | 95      | 06/16/2022<br>Request details: 214018616 | Unknown<br>Request again |

## Check the status of your request under the "Requests" tab.

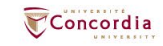

- You will receive email notifications when your ILL request is available for pickup or download.
- Physical items can be picked up at the Circulation/Loans desks at either Vanier or Webster Library.
- ILL requests can be borrowed for 30 days, with up to 4 automatic renewals, or until item is recalled.

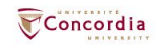

# Example – Request a book (blank form)

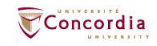

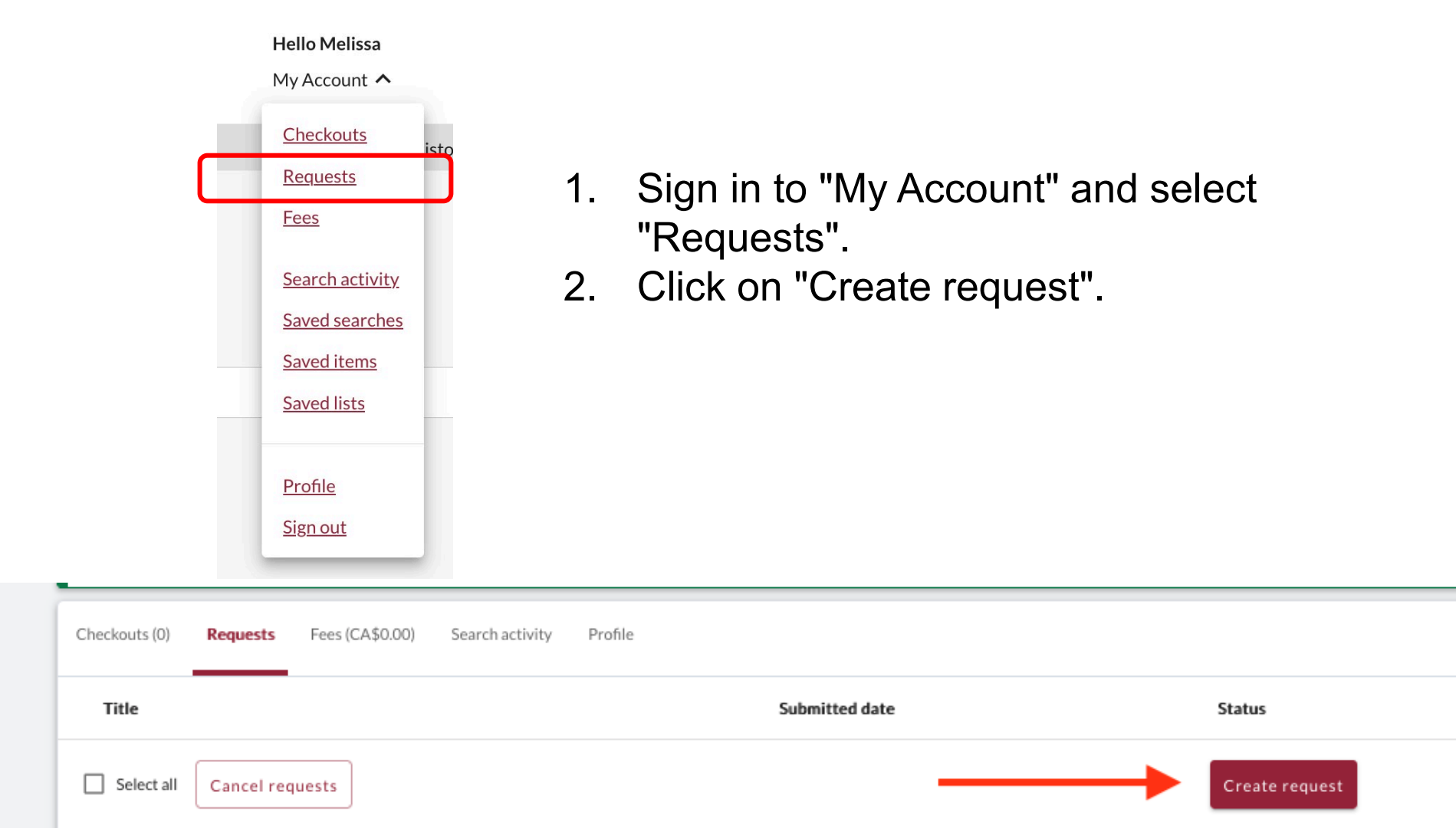

|            | Create request:             | Article/Chapter                | Book             | Other (e.g. DVD)                                                                                            |  |
|------------|-----------------------------|--------------------------------|------------------|----------------------------------------------------------------------------------------------------|--|
|            | * Required field            |                                |                  |                                                                                                    |  |
|            | Document Format             |                                | T                |                                                                                                    |  |
|            | Format:                     |                                |                  |                                                                                                    |  |
|            | Book                        | •                              |                  |                                                                                                    |  |
|            |                             |                                |                  |                                                                                                    |  |
|            | Requested Service Type      |                                |                  |                                                                                                    |  |
|            | I want a*                   |                                |                  | Important!                                                                                                  |  |
|            | LOAN                        | <b>*</b>                       |                  | For a <b>book</b> or other complete document, select "Loan"<br>For a <b>scanned chapter</b> , select "Copy" |  |
| C          | Pieles Location CHOOSE ON   | <b>.</b>                       |                  |                                                                                                    |  |
|            | Makatan Library             | E:                             |                  |                                                                                                    |  |
|            | Webster Library             | •<br>                          |                  |                                                                                                    |  |
|            |                             |                                |                  |                                                                                                    |  |
| Select     | Please provide as much info | ormation as you can to help us | locate your item |                                                                                                    |  |
| Webster or | Title: *                    |                                |                  | Author:*                                                                                                    |  |
| Vanior     |                             |                                |                  |                                                                                                    |  |
|            |                             | 0/500                          |                  | 0/500                                                                                                    |  |
| Library.   | Place of Publication:       |                                |                  | Publisher:                                                                                                  |  |
|            |                             |                                |                  |                                                                                                    |  |
|            | Date:*                      |                                |                  | Edition:                                                                                                    |  |
|            |                             |                                |                  |                                                                                                    |  |
|            | ICDNI                       |                                |                  |                                                                                                    |  |
|            | IN 1961                     |                                |                  |                                                                                                    |  |
|            |                             |                                |                  |                                                                                                    |  |

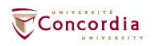

#### Additional Information

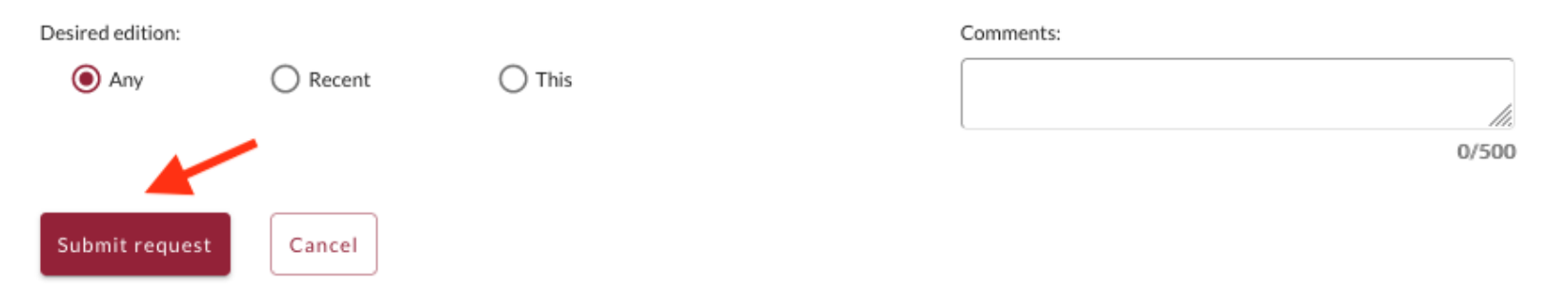

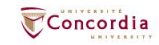

## If you have any difficulty finding a document, reach out to the library team!

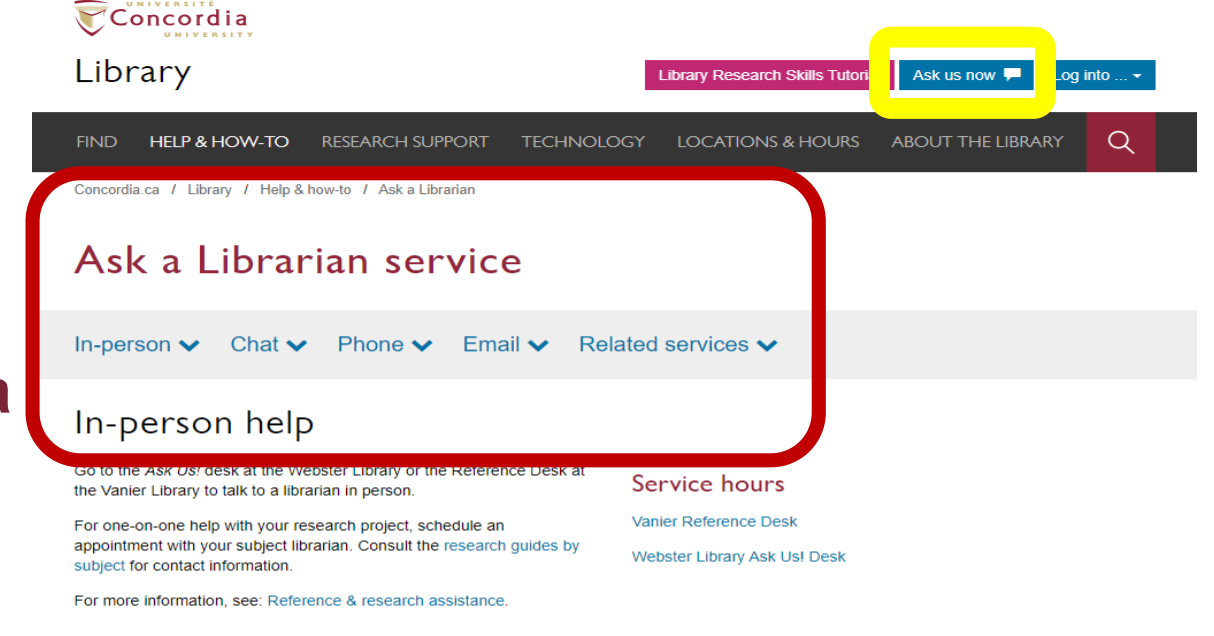

#### Chat

Use our online chat service for a text-based conversation with us.

Screen sharing is available and you will get a transcript afterwards by email.

Chat FAQ

#### Chat with a librarian!

| Your email a  | ddross* |  |
|---------------|---------|--|
|               | uure33  |  |
|               |         |  |
| Your question | on*     |  |
|               |         |  |
|               |         |  |

#### Service hours

0

| ⊘ Online chat hours           |
|-------------------------------|
| Today: 10:00 am to 9:00 pm    |
| Tomorrow: 10:00 am to 9:00 pm |
| 🗰 Look ahead                  |
| www.mm.dd                     |

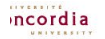

library.concordia.ca

## What is a scholar or peerreviewed article?

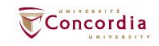

## The peer-review process

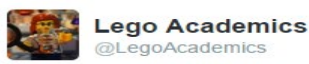

| -0 | Follow   |  |
|----|----------|--|
| -  | 1 011011 |  |

Peer 1: Brilliant! Accept with no changes; Peer 2: Groundbreaking! Accept with no changes; Peer 3: Reject.

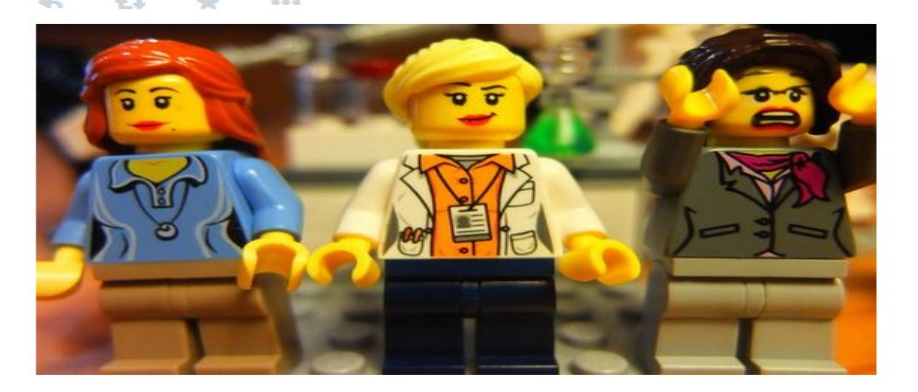

Yates, D. [@LegoAcademics]. (2014, August 12). *Peer 1: Brillant! Accept with no changes; Peer 2: Groundbreaking! Accept with no changes; Peer 3: Reject.* [Tweet]. Twitter. https://twitter.com/LegoAcademics/status/499205005468262400/photo/1

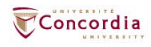

### **Google scholar**

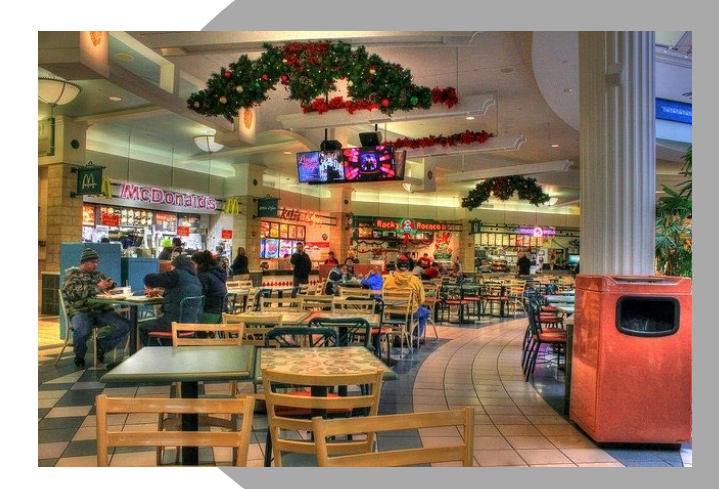

### Volume | Quantity | Quick

### Library databases

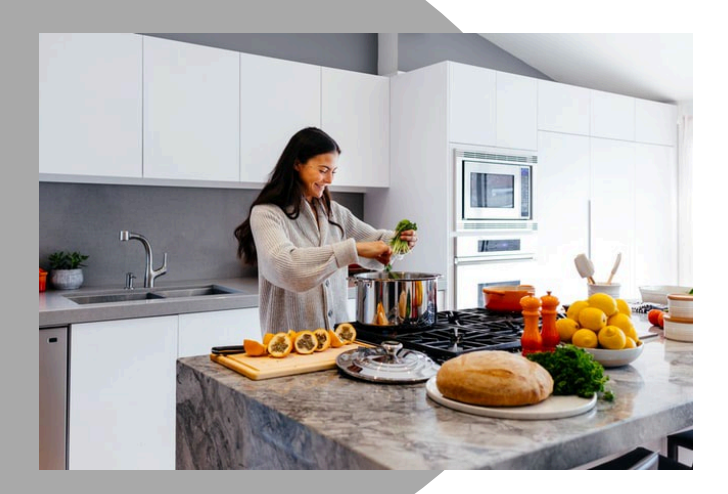

### Depth | Quality | Thorough

Left image: Yinan Chen, Dining Court, public domain, <a href="https://pixabay.com/photos/dining-court-shopping-mail-corridor-347314/">https://pixabay.com/photos/dining-court-shopping-mail-corridor-347314/</a>

#### Where should you search?

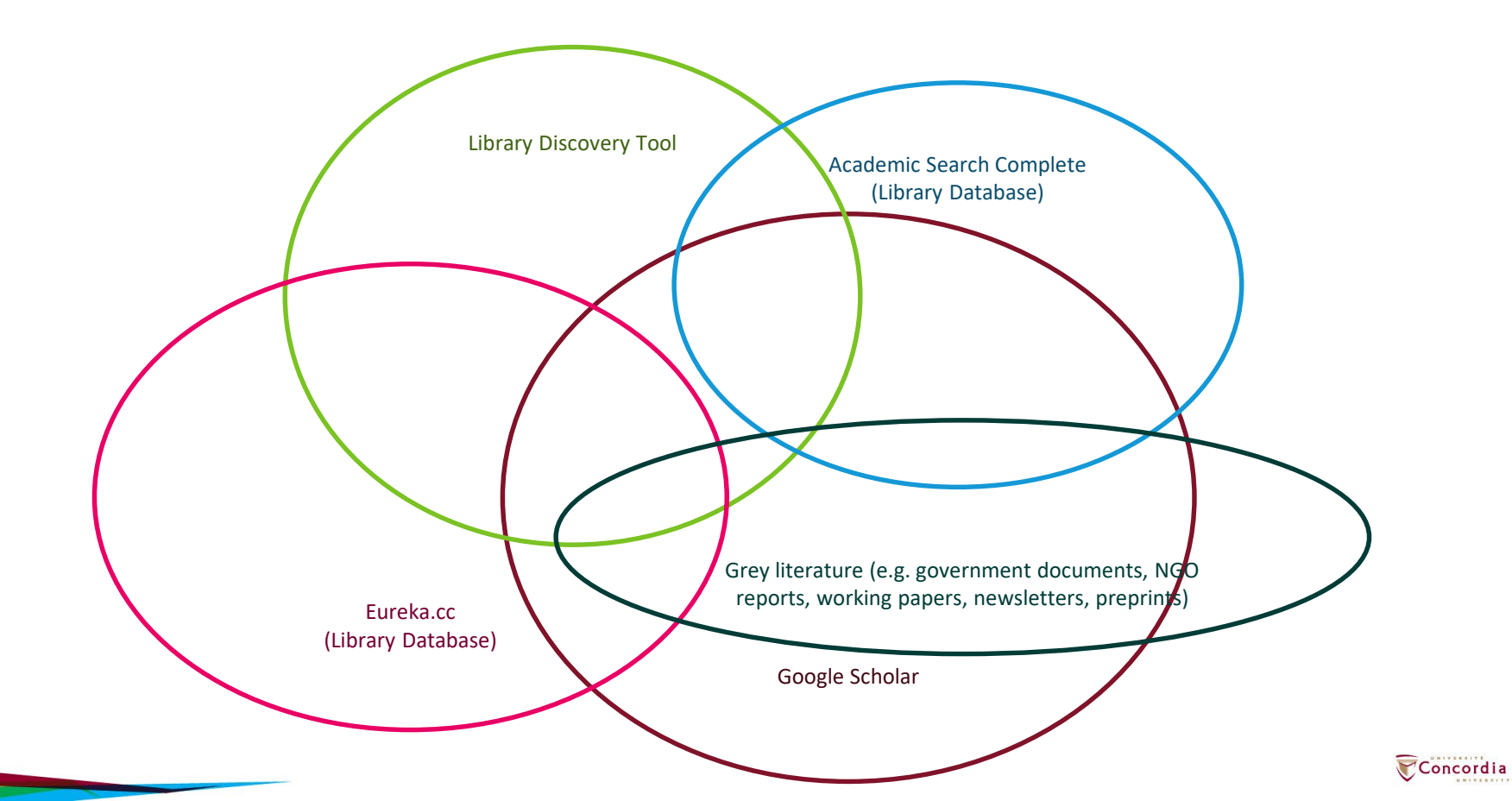

# **Using the databases**

- Année philologique,
- JSTOR and
- Academic Search Complete to find academic articles

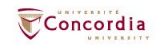

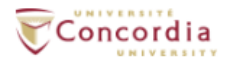

### Library

Library Research Skills Tutorial Ask us now 🖵 Log into ... -

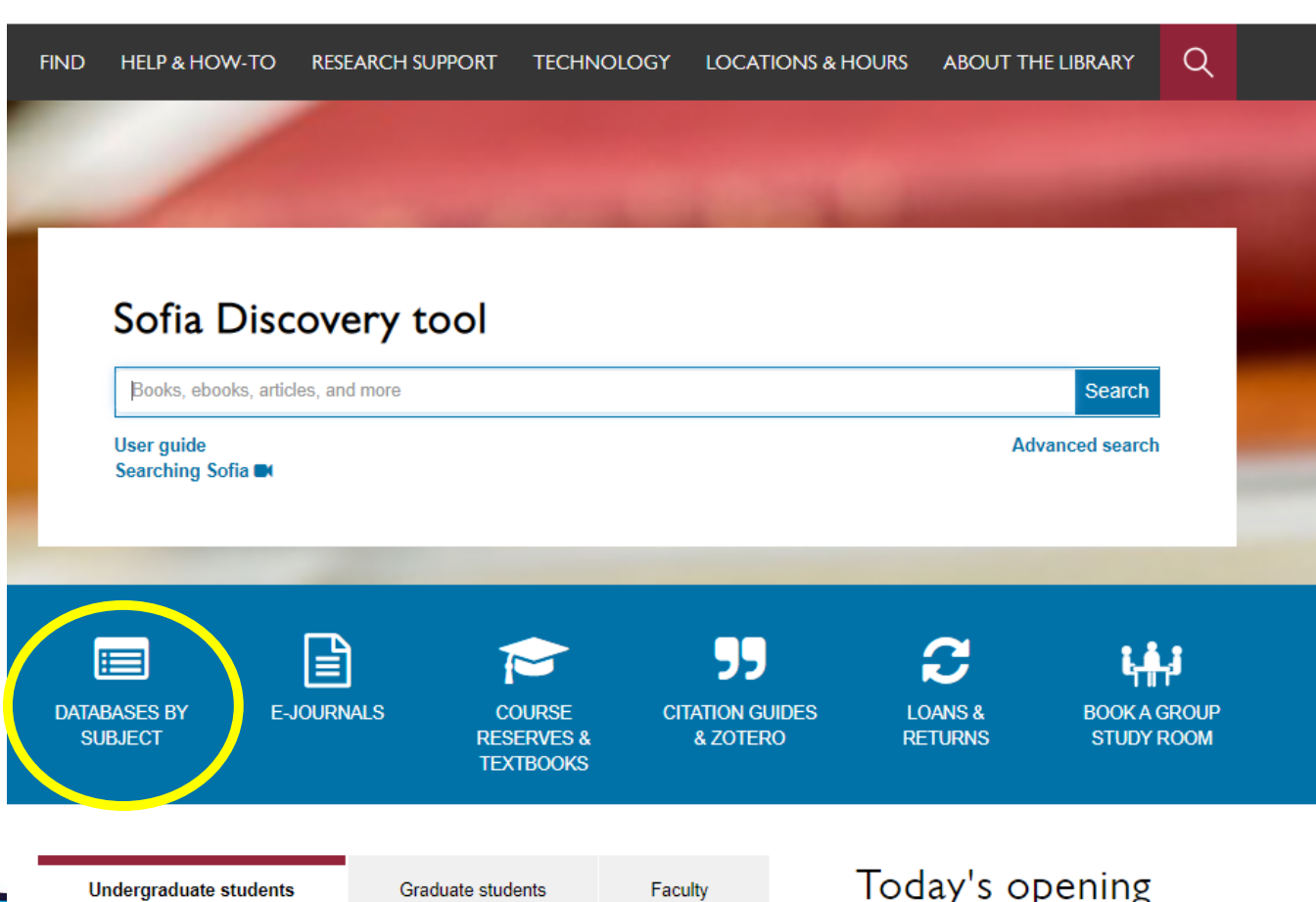

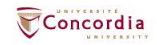

#### Concordia Library / Guides / Databases

#### Databases: Classics--Major Sources

Find the best library databases for your research.

Search for Databases Go

#### 7 databases found for Classics--Major Sources

Browse all databases

AII A B C D E F G H I J K L M N O P Q R S T U V W X Y Z #

#### Α

#### Academic Search Complete

-

<

~

A scholarly, multi-disciplinary full-text database on the EBSCO platform, with more than 8,800 full-text periodicals, including more than 7,600 peer-reviewed journals. In addition to full text, this database offers indexing and abstracts for an additional 9,200 journals. Includes full-text for another 1,000 full-text documents (monographs, reports, conference proceedings, etc). The database fatures PDF content going back as far as 1887, with the majority of full text titles in searchable PDF format.

#### Année philologique

A comprehensive index for scholarly research in classical studies, L'Année philologique contains over 375,000 bibliographic records to books, book reviews, conference proceedings and journal articles. It covers all aspects of classical studies including literature, linguistics, archaeology, textual and literary history, religion, law, philosophy and science.

Access is limited to 3 concurrent users.

#### в

#### Brill Online Reference Works - Classical Studies

This resources does not work in Chrome browser.

The following 4 Classics resources are available on this platform:

- Supplementum Epigraphicum Graecum Online
- New Pauly Online
- Brills New Pauly Supplements Online I
- Jacoby Online

#### J

#### JSTOR

JSTOR provides access to archives of over one thousand leading academic journals across the humanities, social sciences, and sciences, as well as select monographs and other materials valuable for academic work. JSTOR presents searchable full text, in facsimile form, of the complete back files of important scholarly journals, generally from the first volume through issues published prior to the most recent three years. Current issues are not available. JSTOR is a consortium of approximately 1,800 participating academic institutions and is continually expanding.

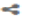

ncordia

### library.concordia.ca/find/databases/index.php

# L'Année philologique

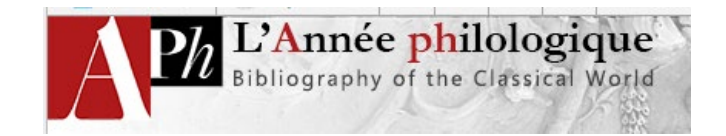

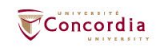

| ree search                                                                                                    |                                                                                                    |                       |                               | Number   | of records: 1 475 032     |
|----------------------------------------------------------------------------------------------------|----------------------------------------------------------------------------------------------------|-----------------------|-------------------------------|----------|---------------------------|
| All fields                                                                                                    |                                                                                                    |                       | 0                             | • 573 53 | 7 book review references  |
|                                                                                                    |                                                                                                    |                       |                               | In partn | ership with the Société   |
| uthor                                                                                                    |                                                                                                    |                       | 0                             | Internat | ionale de Bibliographie   |
|                                                                                                    |                                                                                                    |                       |                               | Ciabold  |                           |
| nematic search - genera                                                                                                    | U                                                                                                    |                       |                               | View Ap  | h journal abbreviations 🖉 |
| Subject tree All Subjects                                                                                                    | 5                                                                                                    |                       | 0                             |          |                           |
| Subject tree @                                                                                                    |                                                                                                    |                       |                               |          | ₽> Insert/Close           |
| Relation: OR (AND                                                                                                    |                                                                                                    | Search in tree        |                               |          | lls                       |
| en Overview of selected items:                                                                                                    | Listony and civilization > Pomo                                                                                                    | n history > Pomon     | history - Roman Empire        |          |                           |
|                                                                                                    |                                                                                                    |                       |                               |          |                           |
|                                                                                                    |                                                                                                    |                       |                               |          |                           |
| Liei                                                                                                    |                                                                                                    |                       |                               |          |                           |
| Classical studies                                                                                                    | Anthropology                                                                                                    | 🔺 🗹 Roman             | history - Roman Empire End of | tree     | A                         |
| Festschriften and collections                                                                                                    | Attitudes and everyday li                                                                                                    | ife Roman             | history – Roman               |          | served                    |
| History and civilization                                                                                                    | Byzantine history                                                                                                    | Republi               | U                             |          |                           |
| Linguistics                                                                                                    | Economy and society                                                                                                    |                       |                               |          |                           |
|                                                                                                    | Ethnography                                                                                                    |                       |                               |          |                           |
|                                                                                                    |                                                                                                    |                       |                               |          |                           |
| Non-literary sources                                                                                                    | Greek history                                                                                                    |                       |                               |          |                           |
| <ul> <li>Non-literary sources</li> <li>Philosophy and the history of</li> </ul>                                                                                              | History of Late Antiquity                                                                                                    |                       |                               |          |                           |
| <ul> <li>Non-literary sources</li> <li>Philosophy and the history of ideas</li> </ul>                                                                                        | History of Late Antiquity     History of other peoples                                                                                                    |                       |                               |          |                           |
| Non-literary sources Philosophy and the history of ideas Science and technology                                                                                              | History of Late Antiquity History of other peoples History of the Aegean wo                                                                                                    | orld                  |                               |          |                           |
| Non-literary sources Philosophy and the history of ideas Science and technology Textual transmission                                                                         | Greek history     History of Late Antiquity     History of the reoples     History of the Aegean wo     History of the pre-Roman     History of the pre-Roman                                                                                                    | orld<br>n             |                               |          |                           |
| Non-literary sources  Philosophy and the history of ideas  Science and technology  Textual transmission  Women's Studies                                                     | Greek history     History of Late Antiquity     History of other peoples     History of the Aegean wo     History of the pre-Roman     Italy and primitive Rome     Political and military birth                                                                                                    | n<br>DDV              |                               |          |                           |
| Non-literary sources Philosophy and the history of ideas Science and technology Textual transmission Women's Studies                                                         | Greek history     History of Late Antiquity     History of other peoples     History of the Aegean wo     History of the pre-Roman     Italy and primitive Rome     Political and military histo     Prosopography                                                                                             | orld<br>n<br>ory      |                               |          |                           |
| Non-literary sources Philosophy and the history of ideas Science and technology Textual transmission Women's Studies                                                         | Greek history     History of Late Antiquity     History of other peoples     History of the Aegean wo     History of the pre-Roman     Italy and primitive Rome     Political and military histo     Prosopography     Public life and institution:                                                            | orld<br>n<br>ory<br>s |                               |          |                           |
| Non-literary sources  Philosophy and the history of ideas  Science and technology  Textual transmission  Women's Studies                                                     | Greek history     History of Late Antiquity     History of the Aete Antiquity     History of other peoples     History of the Aegean wo     History of the pre-Roman     Italy and primitive Rome     Political and military histo     Prosopography     Public life and institutions     Regional history and | orid<br>n<br>ory<br>s |                               |          |                           |
| <ul> <li>Non-literary sources</li> <li>Philosophy and the history of ideas</li> <li>Science and technology</li> <li>Textual transmission</li> <li>Women's Studies</li> </ul> | Greek history     History of Late Antiquity     History of the Aegean wo     History of the pre-Roman     Italy and primitive Rome     Political and military histo     Prosopography     Public life and institutions     Regional history and     historical geography                                       | orid<br>n<br>ory<br>s |                               |          |                           |
| <ul> <li>Non-literary sources</li> <li>Philosophy and the history of ideas</li> <li>Science and technology</li> <li>Textual transmission</li> <li>Women's Studies</li> </ul> | Greek history     History of Late Antiquity     History of the Aegean wo     History of the pre-Roman     Italy and primitive Rome     Political and military histo     Prosopography     Public life and institutions     Regional history and     historical geography     Religions                         | orid<br>n<br>ory<br>s |                               |          |                           |

Ρħ Bibliography L' Année of philologi the Classical que Wor d

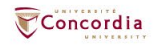

| duction Search         | Coverage Search History                                    | My Email Alerts     | Author & jour | nal profiles | Provide feedback              | Last update: 29/11/2                                                  |
|------------------------|------------------------------------------------------------|---------------------|---------------|--------------|-------------------------------|-----------------------------------------------------------------------|
| le search Advanc       | ed search                                                  |                     |               |              |                               |                                                                       |
| ree search             |                                                            |                     |               |              | Numbe                         | er of records: 1 475 032                                              |
| ll fields              |                                                            |                     | Ø             | 0            | • 573 5                       | 537 book review references                                            |
| uthor                  |                                                            |                     | 0             |              | In part<br>Interna<br>Classic | nership with the Société<br>itionale de Bibliographie<br>que (SIBC) & |
| hematic searcl         | h - general <b>©</b>                                       |                     |               |              | View A                        | ph journal abbreviations                                              |
| ubject tree            | "History and civilization > Roman history<br>Roman Empire" | y > Roman history – | 0             | 95           |                               |                                                                       |
| ncient author and text |                                                            |                     | 0             |              |                               | Test your skil<br>with the APh                                        |
| enturies               | All 🗸 to 🛛 All 🗸 🕜                                         |                     |               |              | 7                             | introductory test                                                     |

| oduction   | Search Cover                      | rage Search History       | My Email Alerts | Author & journal        | profiles Prov  | vide feedback                  | Last update: 29                                             | /1         |
|------------|-----------------------------------|---------------------------|-----------------|-------------------------|----------------|--------------------------------|-------------------------------------------------------------|------------|
| ple search | Advanced search                   |                           |                 |                         |                |                                |                                                             |            |
| Free sea   | arch                              |                           |                 |                         |                | Numbe<br>• 901 4               | r of records: 1 475 (<br>95 article and book rec            | )32<br>ord |
| and 🗸      | All fields                        |                           |                 | 0                       |                | • 573 5                        | 37 book review referen                                      | ces        |
| Bibliogr   | aphical search                    |                           |                 |                         |                | In partr<br>Interna<br>Classic | iership with the Soc<br>tionale de Bibliogra<br>we (SIBC) & | iét<br>phi |
| and 🗸      | Author                            |                           |                 | 0                       | Browse         | View A                         | ph journal abbrevia                                         | tio        |
| and 🗸      | Title                             |                           |                 | Ø                       | Browse         | Br                             | epols bibliograph                                           | nie        |
| and 🗸      | Journal or Series                 |                           |                 | 0                       | Browse         |                                | eeee                                                        |            |
| and 🗸      | Publisher                         |                           |                 | 0                       |                |                                | Take this summer                                            |            |
| and 🗸      | Language of Work                  | All Languages             |                 | v @                     |                | ar                             | ad win a book voud                                          | he         |
| and 🗸      | Type of publication               | All types of publications |                 | v @                     |                |                                |                                                             |            |
| and 🗸      | Year of publication               | YYYY to YYYY              |                 |                         |                |                                |                                                             |            |
| Themati    | c search - genei                  | ral©                      |                 |                         |                |                                |                                                             |            |
| and 🗸      | Subject tree                      | All Subjects              |                 | •                       |                |                                |                                                             |            |
| and 🗸      | Countries and places              | All Countries             |                 | . 0                     |                |                                |                                                             |            |
| and 🗸      | Centuries                         | All 🗸 to 🛛 All 🗸 🕲        |                 |                         |                |                                |                                                             |            |
| Themati    | c search - speci                  | ific@                     | er M            | ore search possibilitie | es: Click here |                                |                                                             |            |
| and 🗸      | All index terms                   |                           |                 | 0                       | Browse         |                                |                                                             |            |
| and 🗸      | Ancient author and text           |                           |                 | 0                       | Browse         |                                |                                                             |            |
| and 🗸      | Table of contents (since vol. 67) | All Academic Disciplines  |                 | : 3                     |                |                                |                                                             |            |

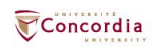

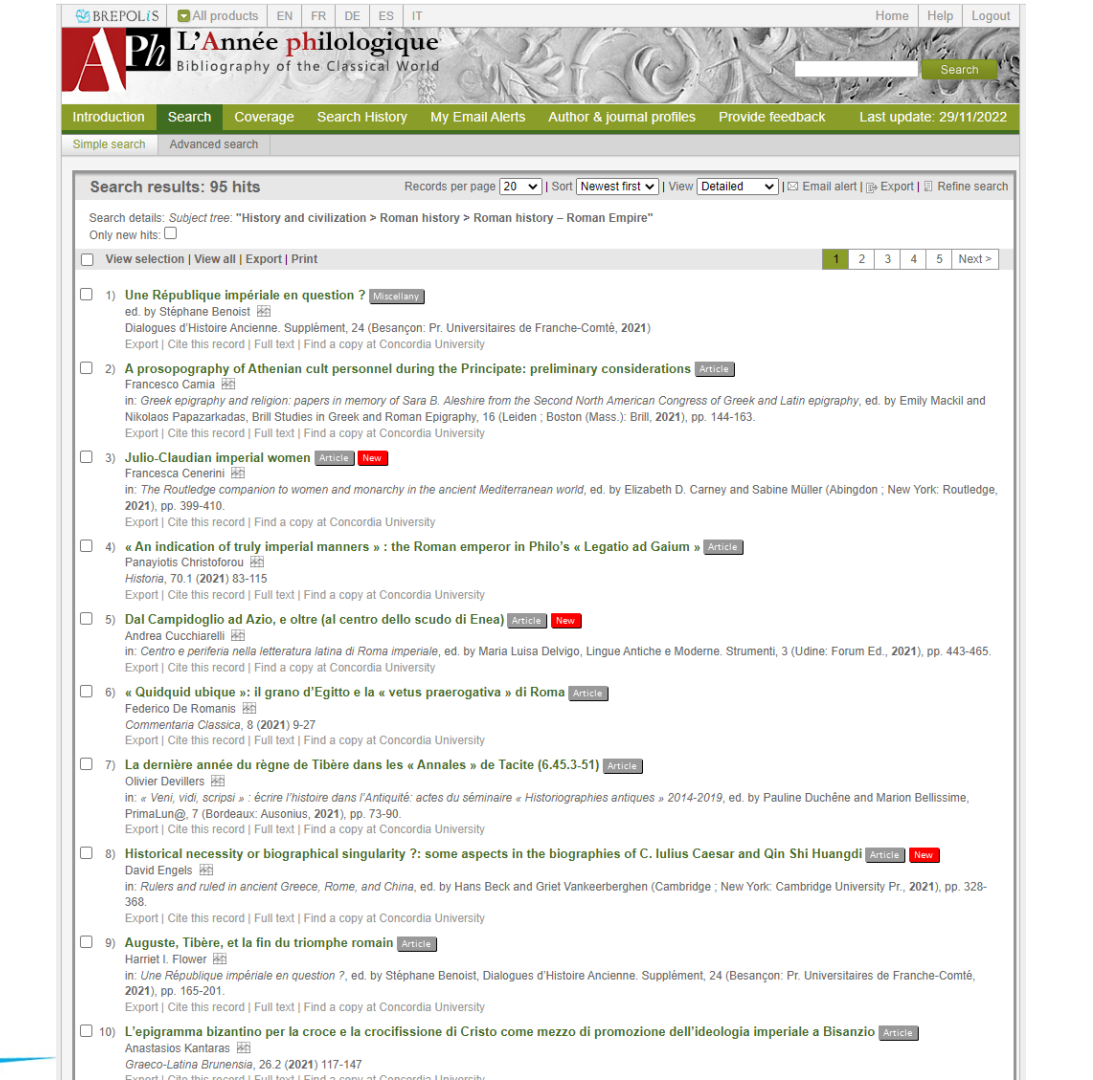

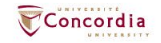

## **JSTOR**

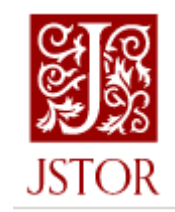

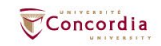

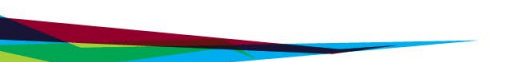

#### Advanced Search Search Help

All content Images

| JSTOR |
|-------|

| "roman empire"                                                              |                                | All fields                  | ~ |
|-----------------------------------------------------------------------------|--------------------------------|-----------------------------|---|
| ECOND KEYWOR                                                                | D                              |                             |   |
| AND 🗸                                                                       | christiani*                    | All fields                  | ~ |
| Add a search box                                                            |                                |                             |   |
| ELECT AN ACCESS                                                             | TYPE                           |                             |   |
| Content I can acc                                                           | ess 🗸                          |                             |   |
| Submit Advance                                                              | d Search                       |                             |   |
| Submit Advanced                                                             | <b>d Search</b><br>ts          |                             |   |
| Submit Advanced<br>Narrow Resul<br>TEM TYPE                                 | <b>l Search</b><br>ts          |                             |   |
| Submit Advanced<br>Narrow Resul<br>TEM TYPE<br>Articles                     | ts                             | earch Reports               |   |
| Submit Advanced<br>Narrow Resul<br>TEM TYPE<br>Articles<br>Reviews          | ts Rese Misc                   | earch Reports<br>vellaneous |   |
| Submit Advanced<br>Narrow Resul<br>TEM TYPE<br>Articles<br>Reviews<br>Books | ts Rese Misc                   | earch Reports<br>eellaneous |   |
| Submit Advanced<br>Narrow Resul<br>TEM TYPE<br>Articles<br>Reviews<br>Books | d Search<br>ts<br>Rese<br>Misc | earch Reports<br>eellaneous |   |

#### PUBLICATION DATE

FROM TO

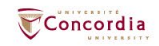

#### (yyyy or yyyy/mm or yyyy/mm/dd)

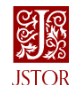

#### Search journals, books, images, and primary sources

Images

#### **Refine Results**

#### ACCESS TYPE

O Everything See all results, including content you cannot download or read online

All Content

Content I can access

#### SEARCH WITHIN RESULTS

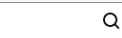

CONTENT TYPE

#### Academic content:

- Journals (44,127)
- Book Chapters (1,719)

Research Reports (62)

#### Primary source content:

- Serials (9,346)
- Documents (3,896)
- Books (902)
- Images (426)

#### DATE 🕐

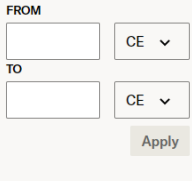

|   |   |   |   | - | OT |  |
|---|---|---|---|---|----|--|
| Э | υ | D | J | С | CI |  |

#### Q Find a subject

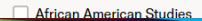

#### 60,478 results

Sort by: Relevance v

JOURNAL ARTICLE The Influence of Christianity upon the Roman Empire

#### Arthur Cushman McGiffert

The Harvard Theological Review, Vol. 2, No. 1 (Jan., 1909), pp. 28-49

#### FREE

...28 HARVARD THEOLOGICAL REVIEW THE INFLUENCE OF CHRISTIANITY UPON THE ROMAN EMPIRE ARTHUR CUSHMAN McGIFFERT UNION THEOLOGICAL SEMINARY It has commonly been taken for granted that Christianity must have had a great and beneficent influence upon the Roman Empire , within...

Q

#### JOURNAL ARTICLE

Roman Mithraism and Christianity

#### Luther H. Martin

Numen, Vol. 36, Fasc. 1 (Jun., 1989), pp. 2-15

...Numen, Vol. XXXVI. Fasc, 1 ROMAN MITHRAISM AND CHRISTIANITY ' LUTHER H. MARTIN Unlike early Christian sites, which were recorded as the foci of cult activity and which often perdured as the loci for later architec- tural exploitation, the locations of Mithraic sites went unrecorded...

#### JOURNAL ARTICLE

Why Were the Early Christians Persecuted?

#### G. E. M. de Ste. Croix

Past & Present, No. 26 (Nov., 1963), pp. 6-38

...CHRISTIANS IN THE ROMAN EMPIRE HAS attracted the attention of scholars of many different kinds. The enormous volume of literature on the subject is partly due to the fact that it can be approached from many different directions: it offers a challenge to historians of the Roman empire (especially of its..

#### JOURNAL ARTICLE

The Jews, the Roman Empire, and Christianity, A. D. 50-180

#### A. G. Russell

Greece & Rome, Vol. 6, No. 18 (May, 1937), pp. 170-178

...JEWS, THE ROMAN EMPIRE , AND CHRI STIANITY, A.D., 50-I 80 By A. G. RUSSELL HE attitude of an imperial dovernment towards the religions of 1 the different neonles whom it controls has always interested his-torians since

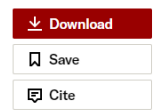

| <u>↓</u> Download |
|-------------------|
| Save              |
| 🗊 Cite            |

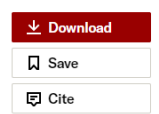

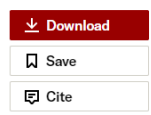

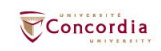

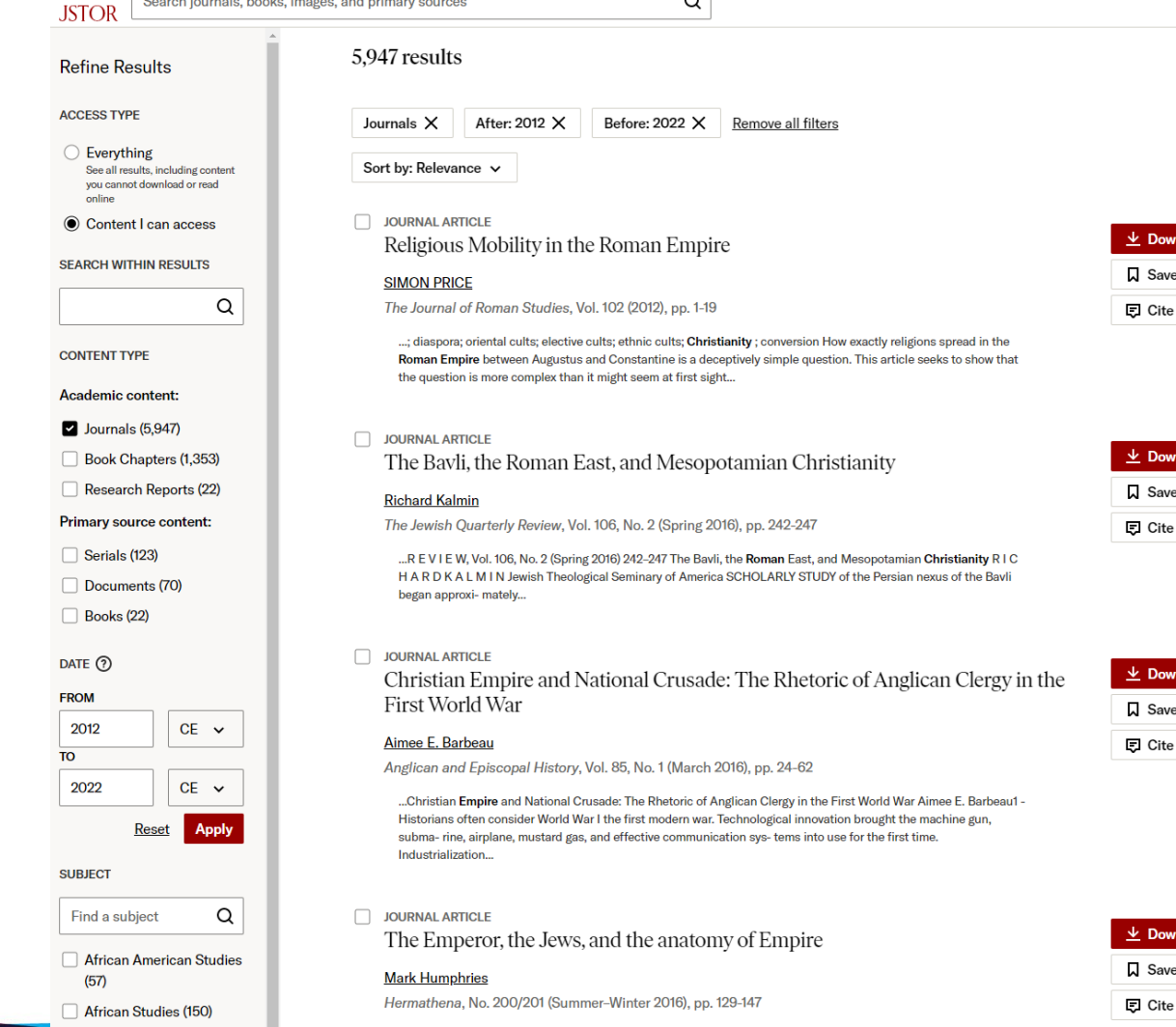

A state of the set (2)

...into the empire's administrative frameworks. KEYWORDS Roman Empire – Jews – Christianity – Honorius –

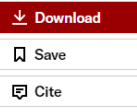

| ⊻ | Download |
|---|----------|
| Д | Save     |
| Ę | Cite     |

| <u>↓</u> Download |
|-------------------|
| Save              |
| 🗊 Cite            |

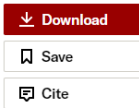

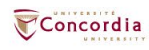

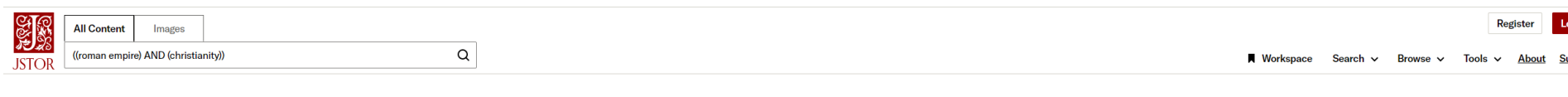

#### ← Back to Results

The Journal of Roman Studies / Vol. 102, 2012 / Religious Mobility in the Roman Empire

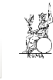

#### JOURNAL ARTICLE

#### Q Religious Mobility in the Roman Empire

SIMON PRICE

JRS ROMAN STUDIES

The Journal of Roman Studies Vol. 102 (2012), pp. 1-19 (19 pages) Published by: <u>Society for the Promotion of</u> <u>Roman Studies</u>

< Previous Item | Next Item >

Stable URL () https://www.jstor.org/stable/41724963

#### Remote Access URL (?)

https://lib-ezproxy.concordia.ca/login?url=https://www.jstor.o ng/stable/41724963

#### ABSTRACT

The spread of religions throughout the Roman world may be explained partly as a consequence of the movements of peoples, partly in terms of the emergence of new elective cults. Understanding these processes entails exploring the kinds of contacts and exchanges established between individual worshippers, and the contexts – local and imperial – within which they took place. These developments culminated in the emergence of new cults that spilled over the boundaries of the Roman Empire to

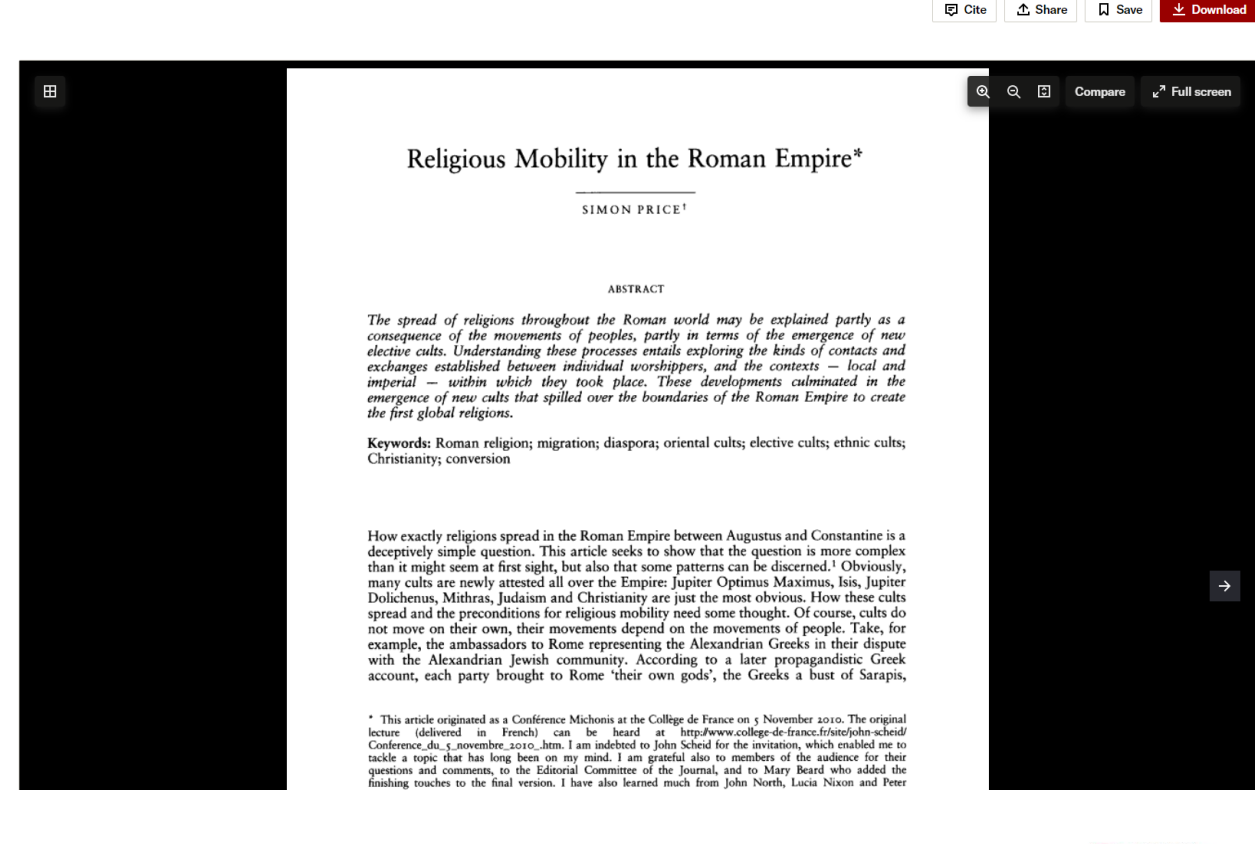

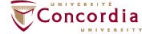

## **Academic Search Complete**

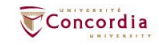

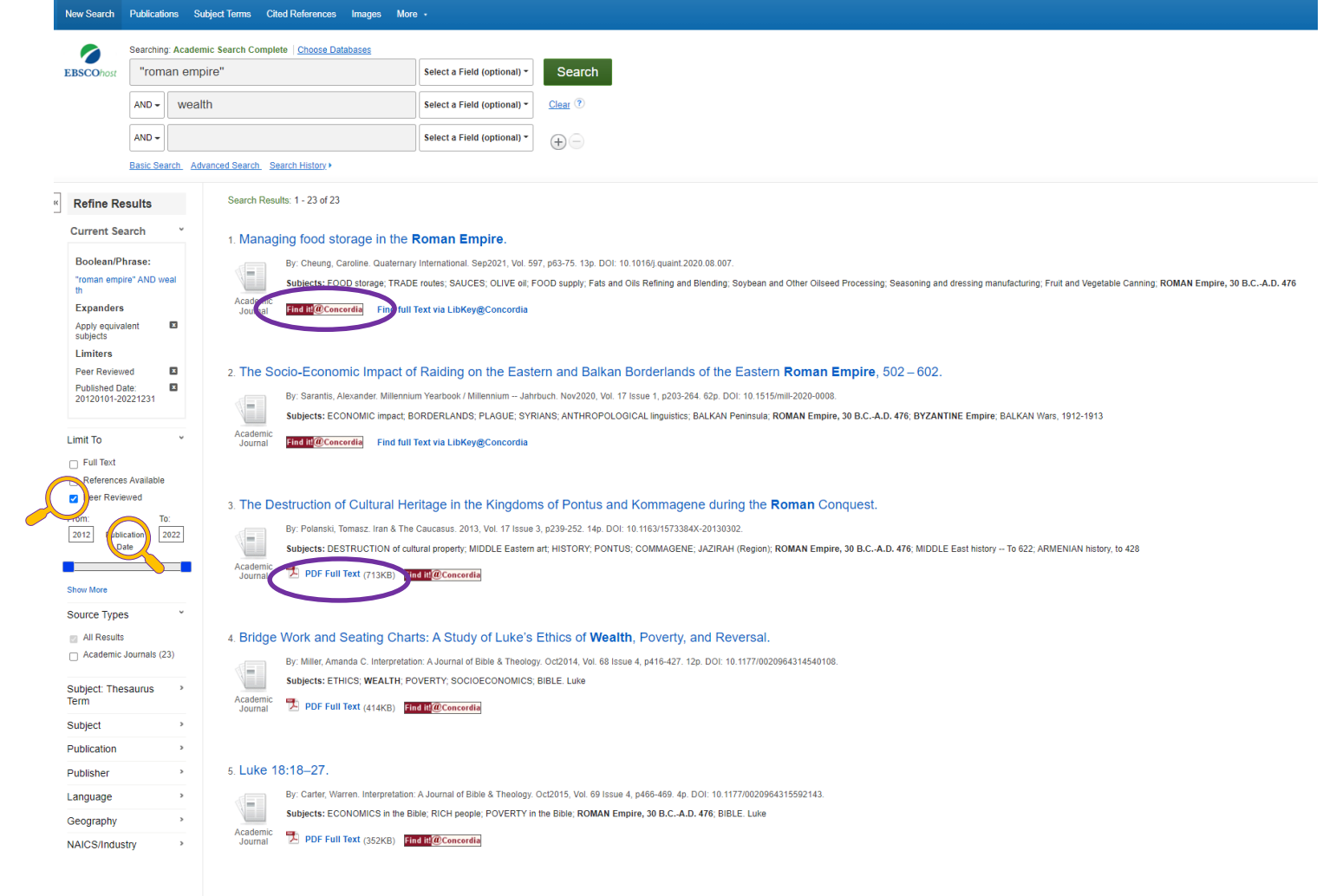

6. Sharing the Science of Agricultural Practice: Information Transfer via the Annual Reports of the United States Department of Agriculture, 1862–1868.

By: D'Arpa, Christine. Journal of Agricultural & Food Information. 2022, Vol. 23 Issue 1/2, p9-27. 19p. DOI: 10.1080/10496505.2021.2010563.

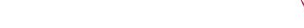

Concordia

#### New Search Publications Subject Terms Cited References Images More -Searching: Academic Search Complete | Choose Databases

CONCORDIA UNIV

Concordia

LIBRARY **EBSCO**host "roman empire" Select a Field (optional) Search AND - wealth Select a Field (optional) -Clear ? AND -Select a Field (optional) \* (+)Basic Search Advanced Search Search History Refine Search < 1 of 23 + Tools Detailed Record # Recui 📥 Google Managing food storage in the Roman Empire. Drive Find it! @Concordia ConeDrive Cheung, Caroline<sup>1</sup> (AUTHOR) caroline.cheung@princeton.edu Authors: 🗳 Find full Text via LibKey@Concordia Add to Source: Quaternary International. Sep2021, Vol. 597, p63-75. 13p. folder Document Type: Article Find Similar Results 🚔 Print using SmartText Searching Subject Terms: \*FOOD storage 🔛 E-mail \*TRADE routes \*SAUCES \*OLIVE oil 💾 Save \*FOOD supply ROMAN Empire, 30 B.C.-A.D. 476 📄 Cite Author-Supplied Amphorae Keywords: Ceramic containers less Export Dolia Food storage Create Note Grain Granaries 8 Permalink Oil Pithoi Roman Storage Warehouses Wine 311225 Fats and Oils Refining and Blending NAIC S/Industry Codes: 311224 Sovbean and Other Oilseed Processing 311940 Seasoning and dressing manufacturing 311421 Fruit and Vegetable Canning Abstract: One of the most remarkable facets of the Roman Empire was its food supply system. The second century grammarian Aelius Aristides described Rome as the warehouse of the world, lauding the capital not only for its wealth of exotic goods, bu also for holding all the foods of the world (To Rome 12–13). Many settlements across the Roman Empire's expansive territory were connected to one another via roads and trade routes, and were also able to acquire food from distant places. In addition to having access to different foods, Roman consumers were able to have them almost year-round. When one consider, that may agricultural goods were harvested once a year, their year-round availability, storage, and transport are further appreciated. This paper considers how, without technology such as refrigeration. Roman builders constructed warehouses and cellars and potters produced containers that not only protected goods, but also helped stabilize temperatures and hundridity levels to store foods properly for potentially long periods of time. Granaries throughout the Mediterranean, for example. were equipped with raised floors, small and secure windows, and thick walls in order to provide cool, ventilated rooms for grain coming into the capital. Farmers and merchants used large ceramic storage containers, such as dolia and pithoi , to gabilize temperatures year-round for qoods such as wine, olive oil, and fish sauce (qarum). Furthermore, the placement and installation of the vessels, whether in a north- or south-facing room, mostly buried, or mostly exceed the shelf-life of their contents, but also help protect their quality. By processing foods, using ceramic containers, and builting well-designed warehouses, inhabitants of the Roman Empire were able to adapt to and have some control over the arid and fragmentary microclimates of the Mediterranean basin. [ABSTRACT FROM AUTHOR] Copyright of Quaternary International is the property of Pergamon Press - An Imprint of Elsevier Science and its content may not be copied or emailed to multiple sites or posted to a listserv without the copyright holder's express written permission. However, users may print, download, or email articles for individual use. This abstract may be abridged. No warranty is given about the accuracy of the copy. Users should refer to the original published version of the material for the full abstract. (Copyright applies to all Abstracts.) Author Affiliations: 1Department of Classics, Princeton University, USA ISSN: 1040-6182 DOI: 10.1016/j.quaint.2020.08.007 sion Number: 150988117 Result List Refine Search 1 of 23 +

## Link resolver

| Find full text   Control   Control                                                                                                    |                                                                                                    |  |  |  |  |  |
|----------------------------------------------------------------------------------------------------|----------------------------------------------------------------------------------------------------|--|--|--|--|--|
| Image: Construct       Managing food storage in the Roman Empire.         Image: Construct       Image: Construct         Image: Construct       Image: Construct                                                                                                    |                                                                                                    |  |  |  |  |  |
| Image: Provide and the second of the second of the sec  |                                                                                                    |  |  |  |  |  |
| Image: Constraint of the state of the state of the s |                                                                                                    |  |  |  |  |  |
| View Full Text C     Journal: Quatemary International C   Collection: Elsevier CRKN Additional Journals C   Coverage: 1995-present; volume:25-present     Precent a broken link   View Full Text C     View Full Text C     View Full Text C     Precent a broken link   Collection: ScienceDirect - Freedom Collection (All.) C   Coverage: 1995-present; volume:25-present     Precent a broken link     Precent a broken link                                                                                                    |                                                                                                    |  |  |  |  |  |
| Image: Product of the second of the second of the secon |                                                                                                    |  |  |  |  |  |
| View Full Text       C         Journal:       Quaternary.International         Collection:       ScienceDirect - Freedom Collection (All.)         Coverage:       1995-present; volume:25-present                                                                                                    |                                                                                                    |  |  |  |  |  |
| Report a broken link                                                                                                    |                                                                                                    |  |  |  |  |  |
| View Full Text.       Image: ScienceDirect Journals         Collection:       Elsevier ScienceDirect Journals         Coverage:       1995~present; volume:25~present         Image: Notes:       Report a broken link                                                                                                    |                                                                                                    |  |  |  |  |  |
| Browse related articles<br>Explore articles from this issue of Quaternary International C*<br>Explore articles from most recent issue of Quaternary International C*                                                                                                    | Browse related articles<br>Explore articles from this issue of Quaternary International C<br>Explore articles from most recent issue of Quaternary International C |  |  |  |  |  |
| Print copies at your library Check for print holdings                                                                                                    |                                                                                                    |  |  |  |  |  |
| Request a copy of this item                                                                                                    |                                                                                                    |  |  |  |  |  |

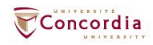

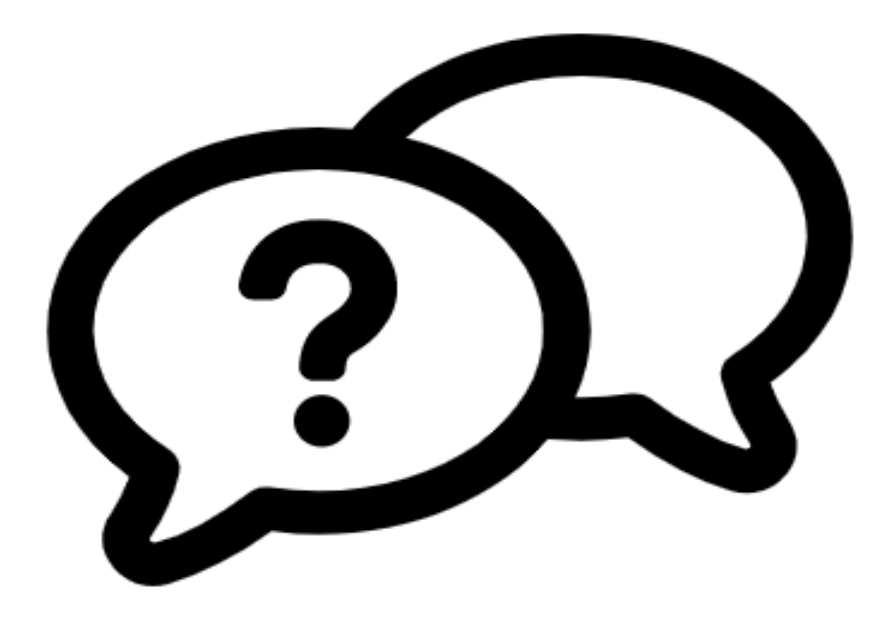

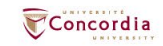

## Ask a Librarian service

In-person V Chat V Phone V Email V Related services V

library.concordia.ca/help/questions/

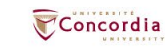

# Thank you for your participation!

Éthel Gamache ethel.gamache@concordia.ca

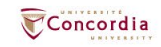

### CONCORDIA.CA